# 13. Eigentümerversammlung (ETV)/Umlaufbeschluss (UB) in der WEG

# 13.1 Eigentümerversammlung

Im Menüpunkt "Eigentümerversammlung" können Sie die mindestens einmal jährlich durchzuführende Versammlung oder einen Umlaufbeschluss für Ihre Wohneigentümergemeinschaften komfortabel vorbereiten, durchführen und nachbereiten.

## Master-Vorlagen

Bevor Sie mit der Dateneingabe beginnen, übernehmen Sie die von Immoware24 bereitgestellten Master-Vorlagen aus dem Modul "Einstellungen".

Master-Vorlagen sind Musterschreiben, deren Platzhalter durch die konkreten Daten der ET (Name, Anschrift etc.) und der vorbereiteten Versammlung (Datum, Ort, TOP etc.) ersetzt werden und die anschließend für den Versand bereitstehen, wie:

- Einladung zur Eigentümerversammlung
- Vollmacht zur Eigentümerversammlung (dynamisch)
- Stimmzettel für Eigentümerversammlung (dynamisch)
- Anschreiben zum Protokoll ETV
- Umlaufbeschluss
- Stimmzettel für Umlaufbeschluss (dynamisch)
- Anschreiben mit Information Ergebnis Umlaufbeschluss

Sie müssen die Master-Vorlagen im Modul "Vorlagen" Ihren Anforderungen anpassen,

z.B. bezüglich der gleichzeitig zu übersendenden Anlagen (siehe ↗ Kapitel "13.1.2 Einladung erstellen" - alle PDFs generieren).

## 13.1.1 Eigentümerversammlung vorbereiten

In der Vorbereitungsmaske im Menüpunkt "Eigentümerversammlung" geben Sie zuerst alle notwendigen Basisdaten ein:

Vergeben Sie einen **Namen** und wählen Sie unter **Typ**, ob es sich um eine ordentliche/außerordentliche Versammlung oder einen Umlaufbeschluss handelt. Diese Auswahl bestimmt den weiteren Menüverlauf.

- (1) Klicken Sie im Objektmenü auf den Menüpunkt "Eigentümerversammlung".
- (2) Klicken Sie in der Fußleiste auf das Symbol 🔜, um eine neue ETV anzulegen.
- (3) Erfassen Sie die erforderlichen Informationen zur ETV und klicken Sie auf die Schaltfläche speichem.

|        | ।          | 6          |          |       | ii.   |           | 1      | 1 | 23 | Ô          | 0          | 19          | 2000<br>WEG | 1 Schu<br>G An d | <b>lungsha</b> u<br>er Post 5, | us 3 WEG<br>06110 |      |     |     | P | #23: errerer<br>05:01:40:05 |        | 0 0<br>0 0 | <b>1</b> 5 | Admin | •    |
|--------|------------|------------|----------|-------|-------|-----------|--------|---|----|------------|------------|-------------|-------------|------------------|--------------------------------|-------------------|------|-----|-----|---|-----------------------------|--------|------------|------------|-------|------|
| Objek  | tmenü      |            |          | જ્ય ≡ | Yers  | ammlung   | -Liste |   |    | <b>^</b> > | Objektd    | iaten » Eiç | gentümerver | rsammlung        | ) » hinzuf                     | ügen              |      |     |     |   |                             |        |            |            |       |      |
| *      | Objektd    | aten       |          |       | Versa | mmlung si | uchen  |   | Q  | Ei         | gentün     | nerversa    | ammlunç     | g hinzu          | fügen                          |                   |      |     |     |   |                             |        |            |            |       |      |
|        | Stammda    | iten       |          |       | 0     | keine     |        |   |    |            | Name       |             |             |                  | •                              |                   |      |     |     |   |                             |        |            |            |       |      |
|        | Gebäude    |            |          |       |       |           |        |   |    |            | Тур        |             |             |                  | + ordent                       | liche ETV         |      |     | ~   |   |                             |        |            |            |       |      |
|        | Umlageso   | chlüssel   |          |       |       |           |        |   |    |            | Versamr    | nlungsbeg   | jinn        |                  | → TT.MM                        | I.JJJJ HH:        | mm   |     | 31  |   |                             |        |            |            |       |      |
|        | Eigentüm   | er         |          |       |       |           |        |   |    |            | Kalender   | r-Eintrag   |             |                  | keine                          |                   |      | ~   |     |   |                             |        |            |            |       | HITE |
|        | Liegenscl  | haften     |          |       |       |           |        |   |    |            | Versamr    | mlungsort   |             |                  | •                              |                   |      |     |     |   |                             |        |            |            |       |      |
|        | Objektzäł  | nler       |          |       |       |           |        |   |    |            | Präsenzt   | typ         |             |                  | online                         | / hybrid 🗸        | ·    |     |     |   |                             |        |            |            |       |      |
| B      | Dienstleis | ster / Han | dwerker  |       |       |           |        |   |    |            | Einladur   | ng          |             |                  | → tippen                       | um zu su          | chen |     |     |   |                             |        |            |            |       |      |
|        | Ponkkont   |            |          |       |       |           |        |   |    |            | öffentlich | e Beschrei  | ibung       |                  | в                              | ΙĽ                | Į    | ≣ 3 | = = | ≣ | 13 × 13                     | $\sim$ |            |            |       |      |
| -      | Dankkoni   | en         |          |       |       |           |        |   |    |            |            |             |             |                  |                                |                   |      |     |     |   |                             |        |            |            |       |      |
|        | Sanierung  | 9          |          | _     |       |           |        |   |    |            |            |             |             |                  |                                |                   |      |     |     |   |                             |        |            |            |       |      |
|        | Eigentün   | nerversa   | mmlung   |       |       |           |        |   |    |            |            |             |             |                  |                                |                   |      |     |     |   |                             |        | 0.1410     | DTED       |       |      |
|        | Verwaltur  | ngsbeirat  | sabrechr | nung  |       |           |        |   |    |            | Vollmach   |             |             |                  | tinnen                         |                   |      |     | 드리  |   |                             |        | 0 100      | NIEN /     |       |      |
|        | Beschlus   | s-Samml    | ung      |       |       |           |        |   |    |            | Stimmze    | ttel        |             |                  |                                |                   |      |     |     |   |                             |        |            |            |       |      |
|        | Posteinga  | ang        |          |       |       |           |        |   |    |            | Dokumer    | nte         |             |                  | Datei a                        | auswähler         |      |     |     |   |                             |        |            |            |       |      |
| 000    | Rechnu     | ngswese    | ən       |       |       |           |        |   |    |            | interne B  | leschreibur | ng          |                  |                                |                   |      |     |     |   |                             |        |            |            |       |      |
|        | Rücklage   | n          |          |       |       |           |        |   |    |            |            |             |             |                  |                                |                   |      |     |     |   |                             |        |            |            |       |      |
|        | Buchunge   | en         |          |       |       |           |        |   |    |            |            |             |             |                  |                                |                   |      |     |     |   |                             |        |            |            |       |      |
| -      |            |            |          | _     | -     |           |        |   | m  | -          | _          |             |             |                  |                                |                   |      |     |     |   |                             |        |            |            |       |      |
| Objekt | schließen  |            |          |       | " +   | -         |        |   |    | speic      | hern       |             |             |                  |                                |                   |      |     |     |   |                             |        |            |            |       |      |
|        |            |            |          |       |       |           |        |   |    |            |            | ••          |             | -                |                                |                   |      |     |     |   |                             |        |            |            |       |      |

Abb. 264: Eigentümerversammlung vorbereiten - Basisdaten

| Name                        | Bezeichnung der Eigentümerversammlung                                                                                                    |
|-----------------------------|----------------------------------------------------------------------------------------------------|
| Тур                         | <ul> <li>Auswahl der Versammlungsart:</li> <li>ordentliche ETV</li> <li>außerordentliche ETV</li> <li>Wiederholungsversammlung</li> <li>Fortsetzungsversammlung</li> <li>Umlaufbeschluss</li> <li>Teilversammlung</li> <li><i>Eigentümerversammlung ausschließlich für eine Untergemeinschaft.</i></li> </ul> |
| Versammlungs-<br>beginn     | Datum und Uhrzeit der Versammlung                                                                                                    |
| Kalender-Eintrag            | optionale Auswahl eines Kalenders für einen<br>Termineintrag                                                                                                    |
| Versammlungsort             | Angabe des Versammlungsortes für die Präsenzveranstaltung                                                                                                    |
| Einladung                   | Auswahl der Vorlage für das Einladungsanschreiben.<br>Mastervorlage: Einladung zur Eigentümerversammlung                                                                                                    |
| öffentliche<br>Beschreibung | Textbaustein für das Einladungsschreiben                                                                                                    |
| Vollmacht                   | Auswahl der Vorlage für die Vollmacht<br>Mastervorlage: Vollmacht zur Eigentümerversammlung                                                                                                    |
| Stimmzettel                 | Auswahl der Vorlage für die Stimmzettel<br>Mastervorlage: Stimmzettel zur Eigentümerversammlung                                                                                                    |
| Dokumente                   | Dokumente als Anhang für das Einladungsschreiben                                                                                                    |

| interne<br>Beschreibung | interne Bemerkungen                                                                                                    |
|-------------------------|----------------------------------------------------------------------------------------------------|
| TOPs<br>übernehmen aus  | Übernehmen Sie ggf. Tagesordnungspunkte aus bereits ange-<br>legten Eigentümerversammlungen.                                                                                                    |
|                         | Dabei werden folgende Daten übernommen: <ul> <li>Überschriften</li> <li>Vorbemerkungen</li> <li>Beschlüsse (als Beschlussanträge)</li> <li>Beschlusseinstellungen</li> <li>Dokumente</li> </ul> |

Nutzen Sie diese Funktion, prüfen Sie jeden TOP auf alle Details, wie z.B. Jahreszahlen von Plänen/Abrechnungen oder angehängte Dokumente auch der aktuell vorzubereitenden ETV.

- (4) Die Registerkarte "vorbereiten" erscheint. Die zuvor erfassten Informationen werden vollständig aufgeführt. Eine Bearbeitung der unter "Übersicht" dargestellten Informationen können Sie vornehmen, indem Sie auf die zugehörige Schaltfläche klicken.
- (5) Klicken Sie in der Fußleiste auf die Schaltfläche "hinzufügen", um die Tagesordnungspunkte anzulegen.
- (6) Erfassen Sie die erforderlichen Informationen zum Tagesordnungspunkt und klicken Sie auf die Schaltfläche speichem.

|        | ⓓ                    | 6                |          |       | ii:        |            | 1         |   |   | <b>\$</b> | 8 🗴                | 9        | 20001<br>WEG | Schulun<br>An der P | gshaus 3 WEG<br>ost 5, 06110 |           |            | ð     | #23: errerer<br>05:01:50:18 |             | 0 •<br>2 • |          | A    | €     |
|--------|----------------------|------------------|----------|-------|------------|------------|-----------|---|---|-----------|--------------------|----------|--------------|---------------------|------------------------------|-----------|------------|-------|-----------------------------|-------------|------------|----------|------|-------|
| Objekt | menü                 |                  |          | ¢g ≣: | Versa      | ammlung    | Liste     |   |   | 🏫 » Obje  | ktdaten »          | Eigentü  | merversarr   | nmlung »            | Tagesordnungspu              | nkte » hi | nzufügen   |       |                             |             |            |          |      |       |
|        |                      |                  |          |       | Versar     | nmlung su  | ichen     |   | Q |           |                    |          |              |                     |                              |           | vorbereite | en du | rchführen n                 | achbereiten | Vertretu   | ngen (0) | Doku | mente |
|        | igentun              | nerversa         | mmiung   | -     | 6          | ETV 2023   | 1         |   |   | Tageso    | ordnung            | jspunk   | t hinzu      | fügen               |                              |           |            |       |                             |             |            |          |      |       |
| ۹ ۱    | erwaltun             | ngsbeirat        | sabrechn | ung   |            | Status: vo | rbereiten |   |   | 0         |                    |          |              | . 5                 | TOD 4                        |           |            |       |                             |             |            |          |      |       |
| 🗎 E    | leschlus             | s-Samml          | ung      |       |            |            |           |   |   | Ubers     | icnriπ             |          |              | -•                  |                              | _         |            |       |                             |             |            |          |      |       |
| 🖹 F    | osteinga             | ang              |          |       |            |            |           |   |   | Тур       |                    |          |              | ſ                   | ○ Kein Beschlus              | s 💿       | Beschlussa | ntrag |                             |             |            |          |      |       |
| 000    | Rechnur              | ngswese          | en       | -     |            |            |           |   |   | Vorbe     | merkung            | _        |              |                     |                              |           |            |       |                             |             |            |          |      | life  |
|        |                      | -                |          |       |            |            |           |   |   | Besch     | nussanuay          | 9        |              | L.                  | Dies ist der Bescl           | nlussantr | ag.        |       |                             |             |            |          |      |       |
|        | сискіаде             | n                |          |       |            |            |           |   |   |           |                    |          |              |                     |                              |           |            |       |                             |             |            |          |      |       |
| )<br>E | luchunge             | ən               |          |       |            |            |           |   |   |           |                    |          |              |                     |                              |           |            |       |                             |             |            |          |      |       |
| 🗎 e    | utom. So             | ollst.: Eig      | entümer  |       |            |            |           |   |   | Schlu     | ssbemerku          | ung      |              | (                   |                              |           |            |       |                             |             |            |          |      |       |
| 🗎 8    | utom. Ve             | erwalterh        | onorar   |       |            |            |           |   |   | Dokur     | mente              |          |              |                     | Datei auswählen              |           |            |       |                             |             |            |          |      |       |
| H H    | onten                |                  |          |       |            |            |           |   |   | Ticket    | is                 |          |              | 1                   | tippen um zu suc             | hen       |            |       |                             |             |            |          |      |       |
| I 1    | lahnwes              | en: Eige         | ntümer   |       |            |            |           |   |   | В         | eschluss           | einstell | ungen        |                     |                              |           |            |       |                             |             |            |          |      |       |
| E E    | lanktrans            | saktioner        | 1        |       |            |            |           |   |   | Bes       | chlussreg          | gel      |              | <b>→</b>            |                              | `         | •          |       |                             |             |            |          |      |       |
| 0      | 0 h                  |                  |          | -     |            |            |           |   |   | offe      | izip<br>ne Abstimi | muna     |              | -                   |                              |           | ~          |       |                             |             |            |          |      |       |
| e      | Aprechi              | lung             |          |       |            |            |           |   |   | nam       | nentliches         | Abstimm  | ungserge     | bnis                | 0                            |           |            |       |                             |             |            |          |      |       |
| A 🗎    | brechnu              | ingszeitrá       | aume     |       |            |            |           |   |   | prot      | okollieren         |          |              |                     |                              |           |            |       |                             |             |            |          |      |       |
|        | nformatic<br>igentüm | onsblatt f<br>er | ür       |       |            |            |           |   |   |           |                    |          |              |                     |                              |           |            |       |                             |             |            |          |      |       |
| ₿ V    | Virtschaf            | tsplan           |          |       |            |            |           |   |   |           |                    |          |              |                     |                              |           |            |       |                             |             |            |          |      |       |
|        | onderun              | nlagen           |          |       | « <b>1</b> | » 1        | _         | _ |   |           | _                  | _        | _            | _                   |                              | _         | _          | _     |                             | _           | _          | _        | _    |       |
| Objekt | schließen            |                  |          | 1     | + -        | -          |           |   | m | abbrechen | speiche            | ern      |              |                     |                              |           |            |       |                             |             |            |          |      |       |

Abb. 265: TOPs hinzufügen

## Überschrift

#### Bezeichnung des Tagesordnungspunktes

Тур

## Auswahl, ob es sich um einen Beschlussantrag handelt:

- Beschlussantrag
- kein Beschluss

Die erfassbaren Informationen werden auf die Textbox "Inhalt" reduziert.

| 1000 WEG-Immoware ETV<br>WEG Magdeburger Straße 51a, b, 3913 | 30 Halle (                              |                                |             | © 0 ange<br>© 0 automa | meldet als <u>&amp; adm</u><br>tische Abmeldung um: 16 | <u>n</u><br>53 |
|--------------------------------------------------------------|-----------------------------------------|--------------------------------|-------------|------------------------|--------------------------------------------------------|----------------|
| » Objektdaten » Eigentümerversammlung                        | <ul> <li>Tagesordnungspunkte</li> </ul> | <ul> <li>hinzufügen</li> </ul> |             |                        |                                                        |                |
|                                                              |                                         | vorbereiten                    | durchführen | nachbereiten           | Vertretungen (0)                                       | Doł            |
| TOP hinzufügen                                               |                                         |                                |             |                        |                                                        |                |
|                                                              |                                         |                                |             |                        |                                                        |                |
| Überschrift →                                                | Begrüßung                               |                                |             |                        |                                                        |                |
| Тур                                                          | kein Beschluss                          | OBeschlussa                    | ntrag       |                        |                                                        |                |
| Inhalt                                                       | Eröffnung und Feststell                 | en der Beschlus                | sfähigkeit  |                        |                                                        |                |
|                                                              |                                         |                                |             |                        |                                                        |                |
|                                                              |                                         |                                |             |                        |                                                        |                |
|                                                              |                                         |                                |             |                        |                                                        | 4              |
| Dokumente                                                    | Dateien auswählen                       |                                |             |                        |                                                        |                |
| brechen                                                      |                                         |                                |             |                        |                                                        |                |

| Vorbemerkung                 | Aktivieren Sie die Checkbox, wird ein Textfeld zur Erfassung<br>eines vorangestellten Textes zum Beschlussantrag<br>eingeblendet.                          |
|------------------------------|----------------------------------------------------------------------------------------------------|
| Beschlussantrag              | Erfassung des geplanten Beschlusstextes                                                                                                    |
| Schluss-<br>bemerkung        | Mit Aktivierung der Checkbox wird ein Textfeld zur Erfassung<br>eines nachgestellten Textes zum Beschlussantrag eingeblen-<br>det.                         |
| Dokumente                    | Dokumente als Anhang für das Einladungsschreiben                                                                                                    |
| offene Abstim-<br>mung       | Informative Erfassung, ob die Versammlung offen oder geheim durchgeführt wird.                                                                             |
| namentliches<br>Abstimmungs- | In der Nachbereitung der ETV wird eine Liste mit der nament-<br>lichen Abstimmung je Beschluss erstellt.                                                   |
| ergebnis<br>protokollieren   | Wird die Checkbox nicht aktiviert, wird das namentliche<br>Abstimmungsergebnis aus Datenschutzgründen mit Beenden<br>der ETV gelöscht.                     |
| Teilnahmegruppe              | Erfassung der Gruppe stimmberechtigter Eigentümer.<br>Die Auswahl der Teilnahmegruppe steht nur zur Verfügung,<br>wenn Untergemeinschaften vorhanden sind. |

#### Prinzip

|                                 | Bemerkung                                                                   | Beschlussregeln                                                                                                    |
|---------------------------------|-----------------------------------------------------------------------------|----------------------------------------------------------------------------------------------------|
| Kopfprinzip                     | Anzahl Kopfstimmen<br>anteilige Stimmen<br>(z. B. 0,25) sind mög-<br>lich   | <ul> <li>einfache Mehrheit</li> <li>allstimmig</li> <li>einstimmig</li> <li>nach § 21 Abs. 2<br/>WEG</li> <li>relative Mehrheit</li> </ul> |
| Objektprinzip                   | Anzahl Objektstimmen<br>anteilige Stimmen<br>(z. B. 0,25) sind mög-<br>lich | <ul> <li>einfache Mehrheit</li> <li>allstimmig</li> <li>einstimmig</li> <li>nach § 21 Abs. 2<br/>WEG</li> <li>relative Mehrheit</li> </ul> |
| Wertprinzip                     | Miteigentumsanteile –<br>Systemschlüssel                                    | <ul> <li>einfache Mehrheit</li> <li>allstimmig</li> <li>einstimmig</li> <li>nach §21 Abs. 2<br/>WEG</li> <li>relative Mehrheit</li> </ul>  |
| freies<br>Beschluss-<br>prinzip | ermöglicht freie Definition<br>heiten                                       | on erforderlicher Mehr-                                                                                                    |

#### Beschlussregel

#### einfache Mehrheit

Die erforderliche Mehrheit ist erreicht, wenn mehr als 50% der abgegebenen Stimmen mit "ja" stimmen.

#### relative Mehrheit

Es können individuell Abstimmobjekte (z. B. Angebote oder Firmen) angelegt werden, zu denen eine gemeinsame Abstimmung erfolgt.

Die erforderliche Mehrheit ist erreicht, wenn mehr als 50% der abgegebenen Stimmen für eine Variante stimmen.

#### allstimmig

Die erforderliche Mehrheit ist erreicht, wenn alle (unter Berücksichtigung der gewählten Teilnahmegruppe) möglichen Stimmen mit "ja" stimmen.

#### einstimmig

Die erforderliche Mehrheit ist erreicht, wenn alle (unter Berücksichtigung der gewählten Teilnahmegruppe) präsenten Stimmen mit "ja" stimmen.

#### nach § 21 Abs. 2 WEG

§ 21 WEG ergänzt die erforderlichen Mehrheiten für die unterschiedliche Kostentragung/Nutzungsberechtigung einer baulichen Veränderung gemäß § 20 WEG.

Gemäß § 20 WEG wird die erforderliche Mehrheit für einen Beschluss erreicht, wenn mehr als 50% der abgegebenen Stimmen ein "Ja" darstellen. Diese Regelung stellt sicher, dass Beschlüsse zu baulichen Veränderungen auf einer einfachen Mehrheit basieren können.

Ein wesentliches Merkmal der Beschlussregel nach § 21 Abs. 2 WEG ist, dass für eine angemessene Interpretation der Kostenverteilung die Kopf-, Objekt- und Wertstimmen erfasst und angezeigt werden.

Diese detaillierte Darstellung der Stimmen ist entscheidend, um eine Interpretation der Kostenverteilung für die baulichen Veränderungen zu gewährleisten.

#### freies Beschlussprinzip

Innerhalb der Gemeinschaftsordnung können individuelle Beschlussregeln vereinbart sein. Diese können mit Hilfe des freien Beschlussprinzips selbstständig definiert werden. Dafür stehen verschiedene Optionen zur Auswahl.

| schrift                                                                                                    | -                                                             | freies Besch                                                                                                    | nlussprinzip                                 |                                                                                                    |                                                                                                    |                                      |
|----------------------------------------------------------------------------------------------------|---------------------------------------------------------------|----------------------------------------------------------------------------------------------------|----------------------------------------------|----------------------------------------------------------------------------------------------------|----------------------------------------------------------------------------------------------------|--------------------------------------|
|                                                                                                    |                                                               | O kein Be                                                                                                    | schluss                                      | Beschl                                                                                                    | ussantrag                                                                                                    |                                      |
| merkung                                                                                                    |                                                               |                                                                                                    |                                              |                                                                                                    |                                                                                                    |                                      |
| ilussantrag                                                                                                    |                                                               | Beschlussp                                                                                                    | rinzipien fre                                | ies Beschlu                                                                                                    | Isprinzip                                                                                                    |                                      |
| mente                                                                                                    |                                                               | Dateien au                                                                                                    | swählen                                      |                                                                                                    |                                                                                                    |                                      |
| schlusseinstellunge                                                                                                    | 20                                                            |                                                                                                    |                                              |                                                                                                    |                                                                                                    |                                      |
| ne Abstimmung                                                                                                    |                                                               | 2                                                                                                    |                                              |                                                                                                    |                                                                                                    |                                      |
| tentliches Abstimmungs<br>tokollieren                                                                                                    | ergebnis                                                      |                                                                                                    |                                              |                                                                                                    |                                                                                                    |                                      |
| nahmegruppe                                                                                                    |                                                               | Untergen                                                                                                    | neinschaft G                                 | 3ebäude 1 🕯                                                                                                    | •                                                                                                    |                                      |
| nzio                                                                                                    |                                                               | freies Re                                                                                                    | schlusspring                                 | rin ¥                                                                                                    |                                                                                                    |                                      |
|                                                                                                    |                                                               |                                                                                                    |                                              |                                                                                                    |                                                                                                    |                                      |
| dingungen für ange<br>Wenn → MEA                                                                                                    | nommen<br>V                                                   | Beschluss                                                                                                    | 50                                           | % von -                                                                                                    | mögliche Stimmen                                                                                                    | •                                    |
| edingungen für ange<br>Wenn → MEA                                                                                                    | nommen<br>V                                                   | Beschluss                                                                                                    | 50                                           | % von                                                                                                    | mögliche Stimmen                                                                                                    | 2                                    |
| edingungen für ange<br>Wenn → MEA<br>Wenn → MEA                                                                                                    | nommen<br>V                                                   | Beschluss                                                                                                    | 50                                           | % von                                                                                                    | mögliche Stimmen                                                                                                    | •                                    |
| edingungen für ange<br>Wenn → MEA<br>Wenn → MEA<br>Wenn → MEA                                                                                                    | nommen<br>V                                                   | Beschluss                                                                                                    | 50<br>30<br>50                               | % von<br>% von<br>% von                                                                                                    | mögliche Stimmen                                                                                                    | ×<br>×                               |
| edingungen für ange<br>Wenn → MEA<br>Wenn → MEA<br>Wenn → MEA<br>Wenn → Kopfstimm                                                                                                    | nommen<br>v<br>v                                              | Beschluss                                                                                                    | 50<br>30<br>50<br>30                         | % von<br>% von<br>% von<br>% von                                                                                                    | mögliche Stimmen   präsente Stimmen  abgegebene Stimmen  mögliche Stimmen                                                        | 2<br>2<br>2                          |
| edingungen für ange<br>Wenn $\rightarrow MEA$<br>Wenn $\rightarrow MEA$<br>Wenn $\rightarrow MEA$<br>Wenn $\rightarrow Kopfsimm$<br>Wenn $\rightarrow Kopfsimm$                                                            | nommen<br>v<br>v<br>ten v<br>ten v                            | Beschluss                                                                                                    | 50<br>30<br>50<br>30                         | % von<br>% von<br>% von<br>% von                                                                                                    | mögliche Stimmen  (präsente Stimmen  (abgegebene Stimmen  (mögliche Stimmen  (präsente Stimmen                                   | ×<br>×<br>×<br>×                     |
| dingungen für ange<br>Wenn $\rightarrow MEA$<br>Wenn $\rightarrow MEA$<br>Wenn $\rightarrow MEA$<br>Wenn $\rightarrow MEA$<br>Wenn $\rightarrow Kopfstimm$<br>Wenn $\rightarrow Kopfstimm$<br>Wenn $\rightarrow Kopfstimm$ | nommen<br>v<br>v<br>sen v<br>sen v<br>sen v                   | Beschluss<br>>= ♥<br>> ♥<br>> ♥<br>> ♥<br>> ♥<br>> ♥<br>> ♥<br>> ♥<br>> ♥<br>> ♥                                                                                                    | 50<br>30<br>50<br>30<br>50<br>50             | 95 von<br>95 von<br>95 von<br>95 von<br>95 von                                                                                                    | mögliche Stimmen  gräsenle Stimmen  abgegebene Stimmen  gräsenle Stimmen  gräsenle Stimmen  abgegebene Stimmen                   | 2<br>2<br>2<br>2<br>2<br>2<br>2<br>2 |
| edingungen für ange<br>Wenn → <u>MEA</u><br>Wenn → <u>MEA</u><br>Wenn → <u>MEA</u><br>Wenn → <u>Kopfsimm</u><br>Wenn → <u>Kopfsimm</u><br>Wenn → <u>Kopfsimm</u><br>Wenn → <u>Kopfsimm</u>                                 | nommen<br>v<br>v<br>ien v<br>ien v<br>ien v<br>imen v         | Beschluss<br>>≈ ♥<br>> ♥<br>> ♥<br>■<br>●<br>♥<br>●<br>♥<br>■<br>●<br>♥<br>■<br>●<br>♥<br>●<br>♥<br>■<br>●<br>♥<br>■<br>●<br>♥<br>■<br>●<br>♥<br>■<br>●<br>♥<br>■<br>●<br>♥<br>■<br>●<br>♥<br>■<br>●<br>♥<br>■<br>■<br>●<br>♥<br>■<br>■                                                                                                    | 50<br>30<br>30<br>50<br>50<br>50             | %         von           %         von           %         von           %         von           %         von           %         von           %         von           %         von           %         von                                                                         | mögliche Stimmen   präsente Stimmen  dagegebene Stimmen  präsente Stimmen  dagegebene Stimmen                                    | x<br>x<br>x<br>x<br>x                |
| edingungen für ange<br>Wenn $\rightarrow MEA$<br>Wenn $\rightarrow MEA$<br>Wenn $\rightarrow MEA$<br>Wenn $\rightarrow Eopfainm Wenn \rightarrow FopfainmWenn \rightarrow FopfainmWenn \rightarrow Opjetissm$              | nommen<br>v<br>v<br>ten v<br>ten v<br>ten v                   | Beschluss<br>>= ♥<br>> ♥<br>> ♥<br>> ♥<br>> ♥<br>> ♥<br>> ♥<br>> ♥<br>= ♥<br>= ♥ | 50<br>30<br>50<br>30<br>50<br>30<br>30       | %         von           %         von           %         von           %         von           %         von           %         von           %         von           %         von                                                                                                 | mögliche Stimmen   präsente Stimmen  abgegebene Stimmen  abgegebene Stimmen  abgegebene Stimmen                                  | ×<br>×<br>×<br>×<br>×<br>×           |
| edingungen für ange<br>Wenn → <u>MEA</u><br>Wenn → <u>MEA</u><br>Wenn → <u>MEA</u><br>Wenn → <u>Fopfsimm</u><br>Wenn → <u>Fopfsimm</u><br>Wenn → <u>Fopfsimm</u><br>Wenn → <u>Fopfsimm</u>                                 | nommen<br>v<br>v<br>hen v<br>hen v<br>hen v<br>hen v<br>hen v | >=     >=       >=     >       >=     >       >=     >       >=     >       >=     >       >=     >       >=     >       >=     >       >=     >                                                                                                    | 50<br>30<br>50<br>30<br>50<br>50<br>30<br>30 | %         von           %         von           %         von           %         von           %         von           %         von           %         von           %         von           %         von           %         von           %         von           %         von | mögliche Stimmen  präserte Stimmen  abgegebene Stimmen  präserte Stimmen  abgegebene Stimmen  mögliche Stimmen  mögliche Stimmen | ×<br>×<br>×<br>×<br>×<br>×           |

- (7) Nach Erfassung der TOP können Sie die Reihenfolge bearbeiten, indem Sie in der Fußleiste auf die Schaltfläche "Reihenfolge ändern" klicken.
- (8) Verschieben Sie die Tagesordnungspunkte, indem Sie darauf klicken, gedrückt halten und den Eintrag an die neue Stelle ziehen.

| 🗉 🝙 🖻 🗏                              |                                                                                        | Image: Constraint of the second second sec | 2 · 🖵 🔬 🗗                  |  |  |  |  |  |  |  |  |  |
|--------------------------------------|----------------------------------------------------------------------------------------|----------------------------------------------------------------------------------------------------|----------------------------|--|--|--|--|--|--|--|--|--|
| Objektmenü 🍫                         | E: Versammlung-Liste                                                                   | 🔶 > Objektdaten » Eigentümerversammlung »Eigentümerversammlung 2023 a » Rehenfolge der Tagesordnungspunkte ändern                                                                                                    |                            |  |  |  |  |  |  |  |  |  |
| E Samerong                           | * Versammlung suchen 🖉                                                                 | vorbereiten durchführen nachbereiten V                                                                                                    | /ertretungen (0) Dokumente |  |  |  |  |  |  |  |  |  |
| Bigentumerversammin                  | Eigentümerversammlung<br>2023 a                                                        | Reihenfolge der Tagesordnungspunkte ändern                                                                                                    |                            |  |  |  |  |  |  |  |  |  |
| Verwaltungsbeirats-<br>abrechnung    | 15.06.2023<br>Status: vorbereiten                                                      | TOP 1 Begrüßung und Feststellung der Beschlussfähigkeit                                                                                                    |                            |  |  |  |  |  |  |  |  |  |
| Beschluss-Sammlung                   | 1. Umlaufbeschluss 2023 a<br>15.05.2023 - 12.12.2023<br>Status: nachbereiten           | TOP 2 Bericht der Verwaltung                                                                                                    |                            |  |  |  |  |  |  |  |  |  |
| Serienbrief                          | 1. Umlaufbeschluss 2022 b                                                              |                                                                                                    |                            |  |  |  |  |  |  |  |  |  |
| Posteingang                          | Status: durchführen                                                                    | IOP 3 Bericht des Verwaltungsbeirates                                                                                                    |                            |  |  |  |  |  |  |  |  |  |
| Rechnungswesen                       | <ul> <li>Eigent ümerversammlung 2021<br/>03.11.2021<br/>Status: vorbereiten</li> </ul> | TOP 4 Beschlussfassung über die Jahresabrechnung sowie deren Einzelabrechnungen                                                                                                    |                            |  |  |  |  |  |  |  |  |  |
| Rücklagen                            | Eigentümerversammlung 2016<br>25.11.2016 - 25.11.2016                                  | TOP 5 Beschlussfassung über den Wirtschaftsplan 2023 sowie deren Einzelwirtschaftspläne                                                                                                    |                            |  |  |  |  |  |  |  |  |  |
| Buchungen                            | Status: apgeschossen                                                                   | TOP 6 Beschlussfassung über die Entlastung der Verwaltung für das Wirtschaftsjahr 2022                                                                                                    |                            |  |  |  |  |  |  |  |  |  |
| autom. Sollst.:<br>Eigentümer        |                                                                                        | TOP 7 Beschlussfassung über die Entlastung des Verwaltungsbeirates für das Wirtschaftsjahr 2022                                                                                                    |                            |  |  |  |  |  |  |  |  |  |
| eutom.<br>Verwalterhonorar           | 1                                                                                      | TOP 8 Beschlussfassung über die Ergänzungswahl eines Verwaltungsbeiratsmitgliedes                                                                                                    |                            |  |  |  |  |  |  |  |  |  |
| Konten                               |                                                                                        |                                                                                                    |                            |  |  |  |  |  |  |  |  |  |
| Mahrwesen:<br>Eigentümer             |                                                                                        | Descruts/sessing user die Gemerung der Fassade mit metumalen Gesammusen (11 x +5.053,00 e sowie Gener Prinstolerung<br>Unterpunkt 9.1                                                                                                    |                            |  |  |  |  |  |  |  |  |  |
| Banktransaktionen                    |                                                                                        | Beschlussfassung über die Beauftragung der Firma Sonnenschein GmbH mit der Sanierung der Fassade gemäß dem vorliegenden Angebot vom 05.01.2022 mit Gesamtkosten I.H.v. 45.863,00                                                                                                    | € brutto                   |  |  |  |  |  |  |  |  |  |
| Abrechnung                           | -                                                                                      | Unterpunkt 9.2 Beschlussfassung über die Zahlung einer Sonderumlage über 40.000,00 € für die Sanierung der Fassade                                                                                                    |                            |  |  |  |  |  |  |  |  |  |
| Abrechnungszeiträume                 |                                                                                        | TOP 10 Beschlussfassung über die Installetion einer Well-Box im Garagenkompiex mit Gesamtkosten I H v 23.456.00 € brutto                                                                                                    |                            |  |  |  |  |  |  |  |  |  |
| Informationsblatt für<br>Eigentümer  |                                                                                        | TOP 11 TOP 8                                                                                                    |                            |  |  |  |  |  |  |  |  |  |
| 🗎 Wirtschaftsplan                    |                                                                                        |                                                                                                    |                            |  |  |  |  |  |  |  |  |  |
| Sonderumlagen                        |                                                                                        |                                                                                                    |                            |  |  |  |  |  |  |  |  |  |
| Die Die Dieklaan<br>Objekt schließen | • (c 1 ) 5                                                                             | abbrechen speichern                                                                                                    |                            |  |  |  |  |  |  |  |  |  |

(9) Klicken Sie in der Fußleiste auf die Schaltfläche Teilnehmerliste, um die Anzahl der Kopfund Objektstimmen zu bearbeiten.

|                                                                                                    | 1 I Ø                 | 8                                                                               | 20006 W<br>WEG M       | VEG Neumarkt 59<br>leumarkt 59, 06110 | _                             |                |              |                  | <mark>≙</mark><br>admin ເ≻ |  |  |  |  |  |
|----------------------------------------------------------------------------------------------------|-----------------------|---------------------------------------------------------------------------------|------------------------|---------------------------------------|-------------------------------|----------------|--------------|------------------|----------------------------|--|--|--|--|--|
| Objektmenü 🏾 🍕 🗮 Versammlung-Liste                                                                                  | 🎓 » Objektdaten       | » Eigentün                                                                      | nerversammlung » Eiger | tümerversammlung 2023 a               | a » Teilnehmerliste Einladung |                |              |                  |                            |  |  |  |  |  |
| Versammlung suchen                                                                                                  | Q                     |                                                                                 |                        |                                       | vorbereit                     | en durchführen | nachbereiten | Vertretungen (0) | Dokumente                  |  |  |  |  |  |
| Eigentümerversammlu<br>ng Eigentümerversammlus                                                                      | B Eigentümerv         | rersamm                                                                         | lung 2023 a (orde      | ntliche ETV)                          |                               | _              |              |                  |                            |  |  |  |  |  |
| Verwaltungsbeirats-<br>abrechnung                                                                                   | Teilnehmerlis         | Teilnehmerliste Die Anderungen in diesem Fenster werden automatisch gespeichert |                        |                                       |                               |                |              |                  |                            |  |  |  |  |  |
| <ul> <li>Beschluss-Sammlung</li> <li>1. Umlaufbeschluss 2023<br/>15.05.2023</li> <li>Status: vorbereiten</li> </ul> | a Teilnahmegrup       | pe Hau                                                                          | uptgemeinschaft 🗸 S    | timmenanteile übernehr                | men aus keine                 |                | ~            |                  |                            |  |  |  |  |  |
| Serienbrief 1. Umlaufbeschluss 2022                                                                                 | b Filter nach         |                                                                                 |                        |                                       |                               |                |              |                  |                            |  |  |  |  |  |
| Posteingang                                                                                                    | Einladung             | ÷ Nr.                                                                           | ÷ Eigentümer           | ÷ VE                                  | Stimmenanteile                |                |              | ÷ Teilnahme      | Vertreter                  |  |  |  |  |  |
| Eigentümerversammlung<br>03.11.2021                                                                                 | 2021                  |                                                                                 |                        |                                       | ÷ MEA                         | ÷ Köpfe        | ÷ Objekte    |                  |                            |  |  |  |  |  |
| Status: vorbereiten                                                                                                 |                       | 013.01                                                                          | Hut, Leonardo          | ETW 02, Garage G1                     | 258,578                       | 1              | 2            | kA. 🗸            |                            |  |  |  |  |  |
| Rücklagen 25.11.2016 - 25.11.2016 - Status: abgeschlossen                                                           | 2016                  | 013.02                                                                          | Lorenz, Jenni          | ETW 03, Garage G2                     | 216,392                       | 1              | 2            | kA. 🗸            |                            |  |  |  |  |  |
| Buchungen                                                                                                    |                       | 013.03                                                                          | Fischer, Maria & Ernst | ETW 04, Garage G3                     | 127.650                       | 1              | 2            | kA. 🗸            |                            |  |  |  |  |  |
| autom. Sollst.:<br>Eigentümer                                                                                       |                       | 013.04                                                                          | Rosental, Rosa         | ETW 05, Garage G4                     | 230 483                       | 1              | 2            | kA ¥             |                            |  |  |  |  |  |
| i autom. Verwalterhonorar                                                                                           | -                     | 013.05                                                                          | Recker Sebastian       | ETW 01                                | 405.007                       |                |              |                  |                            |  |  |  |  |  |
| Konten                                                                                                    | <u> </u>              |                                                                                 |                        |                                       | 165,897                       |                |              | к. •             |                            |  |  |  |  |  |
|                                                                                                    |                       | 013.06                                                                          | Keller, Franz          | Garage G5                             | 1,000                         | 1              | 1            | kA. V            |                            |  |  |  |  |  |
| Mahnwesen: Eigentümer                                                                                               |                       |                                                                                 |                        | Gesamtsumme:                          | 1.000,                        | 000            | 6 1          | 10               |                            |  |  |  |  |  |
| Banktransaktionen                                                                                                   |                       |                                                                                 |                        |                                       |                               |                |              |                  |                            |  |  |  |  |  |
| Abrechnung                                                                                                    |                       |                                                                                 |                        |                                       |                               |                |              |                  |                            |  |  |  |  |  |
| Abrechnungszeiträume                                                                                                | « <b>1</b> »  6       |                                                                                 |                        |                                       |                               |                |              |                  |                            |  |  |  |  |  |
| Objekt schließen III + -                                                                                            | III Bearbeitung beend | en PDF                                                                          | PDF -> DMS             |                                       |                               |                |              |                  |                            |  |  |  |  |  |

Abb. 266: Teilnehmerliste

Die Anzahl der Kopfstimmen beträgt standardmäßig "1" und die Objektstimmen werden anhand der Anzahl der Verwaltungseinheiten eines Eigentümers ermittelt.

Sind Untergemeinschaften vorhanden, können Sie die Stimmanteile je Untergemeinschaft verwalten. Wählen Sie hierfür die Untergemeinschaft aus.

Ist eine Eigentümerversammlung bereits angelegt, können Sie die Stimmanteile sowohl für die Haupt- als auch Untergemeinschaften aus einer bereits angelegten ETV übernehmen, indem Sie diese aus der Aufklappliste Stimmenanteile übernehmen aus keine v wählen.

## 13.1.2 Einladung erstellen

Klicken Sie auf die Schaltfläche alle PDFs generieren oder alle PDFs generieren und freigeben.
 Sie können alle zu versendenden Dokumente erstellen bzw. über das Portal gegenüber Ihren Eigentümern freigeben.
 Der Assistent zum Informationsblatt erscheint.

|            | ⓓ                      | 14              |        |      | <u>lii:</u>                                        |                                | *              | 1    | 2.              | <b>(</b> );  |            | 19          | 20006<br>WEG | WEG Neumarkt 59<br>Neumarkt 59, 06110 | _                |                |             |              | ₽°<br>₽°         | 🔔 🕞       |
|------------|------------------------|-----------------|--------|------|----------------------------------------------------|--------------------------------|----------------|------|-----------------|--------------|------------|-------------|--------------|---------------------------------------|------------------|----------------|-------------|--------------|------------------|-----------|
| Objekt     | menü                   |                 | 1      | x v  | ersammlu                                           | ing-Liste                      |                |      | <b>e &gt;</b> 0 | bjektdaten   | » Eigenti  | imerversarr | mlung × El   | gentümerversammlung 2023 a            | a ×alle PDFsg    | enerieren      |             |              |                  |           |
|            | sanierung              |                 |        | 1 Ve | sammlun                                            | g suchen                       |                | Q    |                 |              |            |             |              |                                       |                  | vorbereiten    | durchführen | nachbereiten | Vertretungen (0) | Dokumente |
|            | ng<br>1gentum          | ierversa        | mmlu   |      | Eigent                                             | tümerver:                      | sammlun        | 0    | PDF             | generie      | ren 2/2    |             |              |                                       |                  |                |             |              |                  |           |
|            | /erwaltun<br>sbrechnur | gsbeirats<br>ng | -      |      | 15.06.2<br>Status                                  | 2023<br>: vorbereit            | ten            |      | Infobla         | att          |            |             |              |                                       |                  |                |             |              |                  |           |
| <b>B</b> 6 | Beschluss              | -Sammlu         | ing    | 11   | <ul> <li>1. Uml<br/>15.05.2<br/>Status</li> </ul>  | aufbeschl                      | luss 2023      | a    |                 | Hausgel      | dabrechr   | nung        |              |                                       |                  |                |             |              |                  |           |
|            | Serienbrie             | əf              |        | 15   | 6 1. Uml                                           | laufbeschl                     | <br>luss 2022  | b    | н               | lausgeldat   | rechnung   |             | •            | Hausgeldabrechnung 2022               | 2" (01.01.2022 - | 31.12.2022)    | •           |              |                  | L III     |
| i f        | Posteinga              | ng              |        | 1.   | 10.02.2<br>Status:                                 | durchführe                     | en             |      |                 | Abrechn      | ungen R    | ücklage     |              |                                       |                  |                |             |              |                  |           |
| 000        | Rechnur                | ngswese         | n      |      | <ul> <li>Eigent<br/>03.11.2<br/>Status:</li> </ul> | ümervers<br>1021<br>vorbereite | ammlung :<br>n | 2021 | E               | rhaltungsr   | ücklage    |             |              | Abrechnung Erhaltungsrüc              | klage 2022" (0   | 1.01.2022 - 31 | 12.2022) 🗸  |              |                  |           |
| e P        | Rücklager              | 1               |        | L.   | Eigent                                             | ümervers                       | ammlung :      | 2016 | G               | iaragenrüc   | :klage     |             |              | Abrechnung Garagenrückla              | age 2022" (01.0  | 01.2022 - 31.1 | 2.2022) 🗸   |              |                  |           |
|            | Buchunge               | n               |        |      | Status:                                            | abgeschio                      | issen          |      |                 | Entwick      | ung fina   | nzieller N  | littel der V | /EG                                   |                  |                |             |              |                  |           |
| B.         | autom. So              | ollst.:         |        |      |                                                    |                                |                |      | v               | on 14        | 12.2023    |             |              | bis                                   | 14.12.2023       |                |             |              |                  |           |
|            | igentume               | en elle de      |        |      |                                                    |                                |                |      |                 | Ð            |            |             |              |                                       |                  |                |             |              |                  |           |
|            | lutom, ve              | nwaiterni       | norai  |      |                                                    |                                |                |      |                 | Wirtscha     | ftsplan    |             |              |                                       |                  |                |             |              |                  |           |
|            | Conten                 |                 | 40 m m |      |                                                    |                                |                |      | w               | /irtschaftsj | olan       |             | -            | Wirtschaftsplan 2024" (01.0           | 01.2024 - 31.12  | 2.2024)        | ~           |              |                  |           |
|            | wannwes                | en: Eiger       | numer  |      |                                                    |                                |                |      |                 | Pläne Ri     | icklagen   |             |              |                                       |                  |                |             |              |                  |           |
|            | Sanktrans              | aktionen        |        | _    |                                                    |                                |                |      | E               | rhaltungsr   | ücklage    |             | -            | Plan Rücklage 2022" (01.0             | 1.2022 - 31.12   | 2022)          | ~           |              |                  |           |
| ۲          | Abrechn                | ung             |        |      |                                                    |                                |                |      | G               | iaragenrüc   | klage      |             | -            | Plan Garagenrücklage 202              | 4" (01.01.2024   | - 31.12.2024)  | ~           |              |                  |           |
| 1          | Abrechnur              | ngszeiträ       | ume    | . Ia | <b>1</b> × 4                                       | 5                              |                |      |                 |              |            |             |              |                                       |                  |                |             |              |                  |           |
| Objekt     | schließen              |                 |        |      | -                                                  |                                |                |      | abbreche        | en vorhe     | riger Schr | itt alle P  | DFs generie  | eren ohne Infoblatt alle P            | DFs generierer   | n              |             |              |                  |           |

Abb. 267: Assistent zur Auswahl für das Informationsblatt

Stehen in der geplanten Eigentümerversammlung die Bestätigung der HG- und Rücklagenabrechnung des Vorjahres sowie der neuen Wirtschafts- und Rücklagenpläne auf der Tagesordnung an, versenden Sie mit dem Einladungsschreiben ggf. auch alle dafür notwendigen Dokumente an die ET (falls nicht bereits im Vorfeld erfolgt). Um Ihren Eigentümern eine bessere Übersicht zu möglichen verborgenen Informationen vorzulegen, können Sie für jeden Eigentümer ein Informationsblatt erstellen.

Wählen Sie die konkreten Abrechnungen und Pläne.

Klicken Sie auf das "Plus"-Symbol und wählen Sie die dazugehörenden Bankkonten und deren Zeitfilter aus.

Klicken Sie auf die Schaltfläche alle PDFs generieren ohne Infoblatt, um auf das Infoblatt zu verzichten oder dieses zu einem späteren Zeitpunkt im gleichnamigen Menüpunkt des Objektmenüs gesondert zu erstellen.

Die Einladungsdokumente finden Sie im Modul "DMS" in der Kategorie:

alle  $\rightarrow$  Objektdaten  $\rightarrow$  Objektname  $\rightarrow$  ETV  $\rightarrow$  Name der Versammlung

und im Eigentümerkontakt:

alle → Kontakte → Name des Eigentümers

- (2) Stellen Sie einen Korrekturbedarf in den erzeugten Dokumenten fest, können Sie im Modul "Vorlagen" die Muster entsprechend bearbeiten. Klicken Sie erneut in der ETV auf die Schaltfläche alle PDFs generieren, um die Dokumente zu erzeugen. Die zuvor im DMS gespeicherten Dokumente für diese ETV werden überschrieben.
- (3) Falls keine weiteren Änderungen an den zu versendenden Dokumenten notwendig sind, klicken Sie auf die Schaltfläche Vorbereitung beenden.

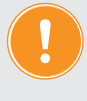

Ist für den Zeitpunkt bis zur Durchführung der ETV ein ET-Wechsel nicht auszuschließen, klicken Sie auf die Schaltfläche vorbereitung beenden erst zu Beginn der Versammlung. Mit Beenden der Vorbereitung wird die Teilnehmerliste auf Basis der aktuellen Eigentümerverhältnissen erstellt. Nimmt zur ETV ein neuer ET teil, wird diese nur in der Teilnehmerliste geführt, wenn der neue ET erfasst wurde, bevor die Vorbereitung der ETV beendet wird.

Sie können auch in den vorangegangenen **Status zurückwechseln**, indem Sie die Registerkarte "*Vorbereitung"* öffnen und die Schaltfläche in der Fußzeile auf Vorbereiten zurücksetzen anklicken.

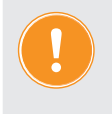

#### Achtung!

Alle im nachfolgenden Status erfassten Informationen gehen dabei verloren!

## 13.1.3 Vertretungen/Vollmachten

Die Erfassung und Pflege von Vertretungen erfolgt auf der Registerkarte "Vertretungen" innerhalb der Eigentümerversammlung.

| E 🔒 🖽                         |               | ) 🔟                              |                                   | *         | 1   | 2              | <b>(</b> )                | 9                      | 9           | <b>20006</b><br>WEG | WEG Neumarkt 59<br>Neumarkt 59, 06110 |                |            |         |                        |                    |                  | <mark>≙</mark><br>admin ເ≻ |
|-------------------------------|---------------|----------------------------------|-----------------------------------|-----------|-----|----------------|---------------------------|------------------------|-------------|---------------------|---------------------------------------|----------------|------------|---------|------------------------|--------------------|------------------|----------------------------|
| Objektmenü                    | ø≥ <b>≣</b> ĭ | Versammlur                       | ng-Liste                          |           |     | 🏫 » 01         | bjektdaten                | » Eigentü              | merversam   | mlung »Eig          | entümerversammlung 2023 a             | » Vertretungen |            |         |                        |                    |                  |                            |
| Dbjektdaten                   | Î \           | /ersammlung                      | suchen                            | 3         | Э Î |                |                           |                        |             |                     |                                       |                | vorbereite | en d    | urchführen             | nachbereiten       | Vertretungen (1) | Dokumente                  |
| Stammdaten                    |               | Eigenti<br>2023 a<br>15.06.20    | ümerversa<br>)23                  | ammlung   | I   | Vertr          | etungen                   | 1:                     |             |                     |                                       |                |            |         |                        |                    |                  | Hilfe                      |
| Gebäude                       |               | Status:                          | vorbereiter                       | n         | 1   | Filter         | nach                      | Name od                | er Teilnehm | ner Nummer          | suchen Status                         | alle           | ₩ Тур      | alle    | 1                      | ~                  |                  |                            |
| Umlageschlüssel               |               | 1. Umla<br>15.05.20<br>Status: v | aufbeschlu:<br>023<br>vorbereiten | ss 2023 a | 1   | Volln          | nachtnehm                 | ner all                | e           | ~                   |                                       |                |            |         |                        |                    |                  |                            |
| Eigentümer                    |               | 1. Umla                          | ufbeschlu:                        | ss 2022 b |     | ≑ Nr.          | ÷ Eiger                   | ntümer                 | ¢ VE        |                     | Vertreter                             | ÷ Тур          | ¢ :        | Status  | Datum                  |                    | Aktior           |                            |
| Eiegenschaften                |               | Status: 0                        | durchführen                       |           |     |                |                           |                        |             |                     |                                       |                |            |         | angefragt              | ¢ bearb            | eitet            |                            |
| Objektzähler                  |               | Eigentü<br>2021<br>03.11.20      | imerversar<br>)21                 | nmlung    | h   | 013.0          | 3 <u>Fischer</u><br>Ernst | r <u>, Maria &amp;</u> | ETW<br>G3   | 04, Garage          | Becker, Sebastian<br>(Eigentümer)     | Generalvol     | lmacht be  | stätigt | 14.12.2023<br>14:39:07 | 14.12.2<br>14:39:1 | 023              | i 🗷 🗙                      |
| Dienstleister /<br>Handwerker |               | Eigentii                         | imen/ersar                        | nmluna    | ÷   | (« <b>1</b> ») | 1                         |                        |             |                     |                                       |                |            |         |                        |                    |                  |                            |
| Objekt schließen              | Ш             | + -                              |                                   |           | III | Vertreter      | hinzufüge                 | n alle V               | ollmachten  | bestätigen          |                                       |                |            |         |                        |                    |                  |                            |

Sie können im Rahmen der Bearbeitung oder dem Hinzufügen einer Vertretung verschiedene Einstellungen vornehmen.

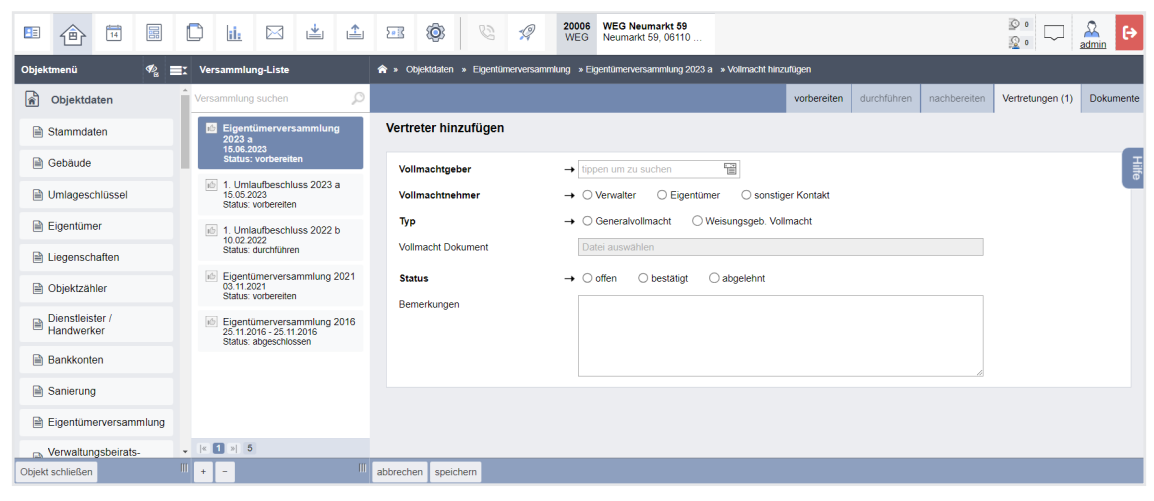

Vollmachtgeber

vollmachtgebenden Eigentümer auswählen

#### Vollmachtnehmer Vertreter des Eigentümers auswählen

#### Verwalter

Die Abstimmung für die Stimmanteile des Vollmachtgebers erfolgt durch den Verwalter.

#### Eigentümer

Die Abstimmung für die Stimmanteile des Vollmachtgebers erfolgt durch einen Eigentümer.

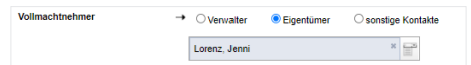

Dabei sind nur Eigentümer der WEG wählbar, die eine Teilnahme an der Versammlung nicht abgelehnt haben. Eine spätere Ablehnung der Teilnahme des Vollmachtnehmers führt dazu, dass die Vertretungsanfrage automatisch den Status "abgelehnt" erhält.

#### Sonstige Kontakte

Sie können einen bestehenden Kontakt aus dem Adressbuch wählen.

| Vollmachtnehmer | - | ○ Verwalter     | O Eigentümer | sonstige | Kontakte |
|-----------------|---|-----------------|--------------|----------|----------|
|                 | → | Gärtner Andreas |              | ж        |          |

Тур

## Art der Vollmacht auswählen

## Generalvollmacht

Der Vollmachtgeber gibt keinen Abstimmungswunsch mit. Der Vollmachtnehmer stimmt nach eigenem Ermessen ab.

#### Weisungsgebunden

Der Vollmachtgeber gibt einen Abstimmungswunsch mit. Der Vollmachtnehmer kann sich daran orientieren, ist jedoch in der Abstimmung frei.

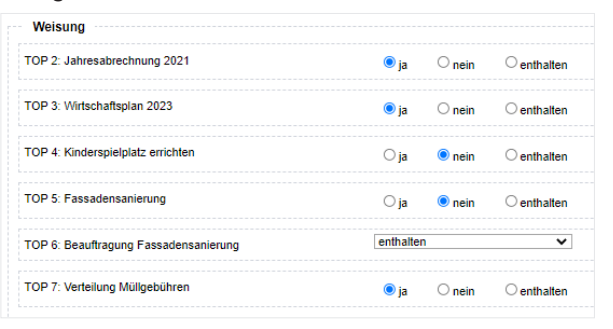

 
 Vollmacht
 Ein Vollmachtsdokument hinterlegen. Wird ein Vollmachtsdokument

 Dokument
 hinterlegt, wird ein Vollmachtsdokument auf Grundlage der in den Einstellungen hinterlegten Vorlage für die Vollmacht nicht automatisch erzeugt.
 Status Bestätigung und Ablehnung einer Vertretungsanfrage • offen Standard-Wert neu angelegter und eingehender Vertretungsanfragen. bestätigt Bestätigung der Vertretungsanfrage durch den Verwalter ist erfolgt. abgelehnt Die Vertretungsanfrage unzulässig oder ein vollmachtnehmender Eigentümer sagt seine Teilnahme an der Versammlung ab. Bei Auswahl dieses Status wird eine Textbox zum Vermerk der Begründung der Ablehnung eingeblendet. Begründung Bemerkungen Freitextfeld für Anmerkungen, die als Textbaustein in die Vorlage zur Vollmacht übernommen werden kann.

Eine bestätigte Vertretung findet sich in der Teilnehmerliste zur Ansicht wieder. Die Teilnahme für den vollmachtgebenden Eigentümer wird systemseitig auf "abgelehnt" gestellt.

|   | 007.04 | Hubert Neumann | VE 5 | 150.000 | 1           | 1                                     | abgelehnt 🗸 | Herbert Hauser |  |
|---|--------|----------------|------|---------|-------------|---------------------------------------|-------------|----------------|--|
| - |        |                |      | 100,000 | · · · · · · | · · · · · · · · · · · · · · · · · · · |             |                |  |

## 13.1.4 Vorbereitung beenden

Am Tag der ETV können Sie auf die Schaltfläche Vorbereitung beenden klicken, um in den Status "durchführen" zu wechseln.

Kann für den Zeitpunkt bis zur Durchführung der ETV ein ET-Wechsel nicht ausgeschlossen werden, klicken Sie auf die Schaltfläche Verbereitung beenden erst zu Beginn der Versammlung.

Mit Beenden der Vorbereitung wird die Teilnehmerliste auf Basis der aktuellen Eigentümerverhältnissen erstellt. Nimmt zur ETV ein neuer ET teil, wird dieser nur in der Teilnehmerliste geführt, wenn der neue ET erfasst wurde, bevor die Vorbereitung der ETV beendet wird.

Sie können auch in den vorangegangenen **Status zurückwechseln**, indem Sie die Registerkarte "*Vorbereitung"* öffnen und die Schaltfläche in der Fußzeile auf Vorbereiten zurücksetzen anklicken.

Achtung! Alle nachfolgend erfassten Informationen gehen dabei verloren!

# 13.2 Eigentümerversammlung durchführen

#### 13.2.1 Teilnehmerliste

(1) Ist die Vorbereitung abgeschlossen, erscheint die Teilnehmerliste in der Registerkarte "durchführen".

| • 🔶 • • • • • • • •                                                               |                                         | 9              | 20006 WEG Neu<br>WEG Neumarkt | markt 59<br>59, 06110     |                    |                |                      |                | ©• □ 🏯 🕞                  |
|-----------------------------------------------------------------------------------|-----------------------------------------|----------------|-------------------------------|---------------------------|--------------------|----------------|----------------------|----------------|---------------------------|
| Objektmenü 🍫 🗮 Versammlung-Liste                                                  | 🏫 » Objektdaten » Eiç                   | jentümerversar | nmlung » Eigentümervers       | ammlung 2023 a 🔹 Teilnehi | merliste           |                |                      |                |                           |
| Versammlung suchen                                                                |                                         |                |                               |                           |                    | vorbereiten    | durchführen          | nachbereiten V | ertretungen (1) Dokumente |
| Eigentümerversammlu<br>ng Eigentümerversammlung                                   | Eigentümerversa                         | mmlung 2       | 023 a (ordentliche            | ETV)                      |                    | _              |                      |                |                           |
| Verwaltungsbeirats-<br>abrechnung                                                 | Teilnehmerliste (h                      | inzufügen)     |                               |                           |                    |                |                      |                |                           |
| Beschluss-Sammlung I. Umlaufbeschluss 2023 a<br>15.05 2023<br>Status: vorbereiten | Teilnahmegruppe<br>mit Verwalter-Vollma | Hauptgeme      | inschaft 🗸 Filter             | nach Name oder Teilnehm   | er Nummer suchen C | nline-Status a | lle                  | ~              |                           |
| Serienbrief in 02 2022 b                                                          |                                         |                |                               |                           |                    |                |                      |                |                           |
| Posteingang Status: durchführen                                                   | anwesend: 🖃 a                           | le auf dieser  | Seite 😑 alle seitenüb         | ergreifend                |                    |                |                      |                |                           |
| Rechnungswesen Status: vorbereiten                                                | anwesend Online                         | * Nr.          | ÷ Eigentümer                  | ÷ VE                      | Stimmenanteile     |                |                      | ÷ Teilnahme    | Vertreter                 |
| Rücklagen Eigentümerversammlung 2016<br>25.11.2016 - 25.11.2016                   |                                         |                |                               |                           | ° MEA              | ÷ Köpfe        | <sup>‡</sup> Objekte |                |                           |
| Buchungen                                                                         | •                                       | 013.01         | Hut, Leonardo                 | ETW 02, Garage G1         | 258,578            | 1              | 2                    | online 🗸       |                           |
| i autom. Solist.:<br>Eigentümer                                                   | •                                       | 013.02         | Lorenz, Jenni                 | ETW 03, Garage G2         | 216,392            | 1              | 2                    | online 🗸       |                           |
| autom. Verwalterhonorar                                                           | •                                       | 013.03         | Fischer, Maria & Ernst        | ETW 04, Garage G3         | 127,650            | 1              | 2                    | abgelehnt 🗸    | Becker, Sebastian 🛃       |
| Konten                                                                            | •                                       | 013.04         | Rosental, Rosa                | ETW 05, Garage G4         | 230,483            | 1              | 2                    | vor Ort 👻      |                           |
| Mahnwesen: Eigentümer                                                             |                                         | 013.05         | Becker Sebastian              | ETW 01                    | 485.007            |                |                      | abaalabat      |                           |
| Banktransaktionen                                                                 | •                                       |                |                               |                           | 103,697            | -              | · · · · ·            | augelennit 🗸   |                           |
| Abrechnung                                                                        | •                                       | 013.06         | Keller, Franz                 | Garage G5                 | 1,000              | 1              | 1                    | abgelehnt 🗸    |                           |
| Abrechnungszeiträume                                                              |                                         |                | Summe a                       | nwesend (u. vertreten):   | 833,103            | 6 4            | 4                    | 8              |                           |
| Eigentümer                                                                        | * <b>1</b> >  6                         |                |                               | Summe abwesend:           | 166,897            |                | 2                    | 2              |                           |
| Objekt schließen # - #                                                            | Bearbeitung beenden                     | PDF PDF ->     | DMS                           |                           |                    |                |                      |                |                           |

Abb. 268: Teilnehmerliste bearbeiten

Sie können die Anwesenheit der Eigentümer erfassen. Dabei gelten auch vertretene Eigentümer als anwesend, wenn der Vollmachtnehmer anwesend ist.

Da die Dokumentation einer sich ändernden Teilnahme relevat ist, können Sie zeitabhängig eine veränderte Teilnahme anlegen, indem Sie auf "hinzufügen"

Teilnehmerliste (hinzufügen) klicken.

|        | ⓓ                     | 14              |      |      | <u>ii</u> .                                        |                                   | *                |      | <u>&gt;</u> | 0          | 0                            | 19         | 20006<br>WEG | WE<br>Neu | 3 Neumar<br>markt 59, | <b>rkt 59</b><br>06110 |          |            |           |         |         |              | ₽•<br>₽•         | 🔒 🕞       |
|--------|-----------------------|-----------------|------|------|----------------------------------------------------|-----------------------------------|------------------|------|-------------|------------|------------------------------|------------|--------------|-----------|-----------------------|------------------------|----------|------------|-----------|---------|---------|--------------|------------------|-----------|
| Objek  | tmenü                 |                 | *≥ ≣ | x v  | ərsammlu                                           | ng-Liste                          |                  |      | 🟫 » Ot      | ojektdaten | <ul> <li>Eigentür</li> </ul> | merversamn | nlung »E     | igentün   | erversamn             | niung 2023             | a »Teiln | ehmerliste |           |         |         |              |                  |           |
|        | samerung              |                 | _    | * Ve | rsammlung                                          | g suchen                          |                  | Q    |             |            |                              |            |              |           |                       |                        |          |            | vorbereit | en duro | hführen | nachbereiten | Vertretungen (1) | Dokumente |
|        | Eigentüm<br>ng        | ierversai       | nmlu |      | Eigent<br>2023 a<br>15.06.2                        | tümervers<br>I<br>1023            | ammlun           | 3    | Teilne      | ehmerli    | ste bear                     | beiten     |              |           |                       |                        |          |            |           |         |         |              |                  | E         |
|        | abrechnur             | gsbeirats<br>ng | -    | 13   | Status:                                            | : durchfüh                        | en               |      | Änd         | lerung erf | folgte um                    |            | → 14         | .12.20    | 23 15:10              |                        | 11<br>11 |            |           |         |         |              |                  |           |
|        | Beschluss             | -Sammlı         | ing  |      | <ul> <li>1. Uml<br/>15.05.2<br/>Status:</li> </ul> | aufbeschli<br>1023<br>vorbereiter | iss 2023 i       | a    | Änd         | ierung ert | folgte ab                    |            | → T0         | OP 1      | ,                     | •                      |          |            |           |         |         |              |                  |           |
|        | Serienbrie            | ef              |      |      | 6 1. Uml                                           | aufbeschli                        | iss 2022 I       | b    | Ben         | nerkungen  |                              |            |              |           |                       |                        |          |            |           |         |         |              |                  |           |
|        | Posteinga             | ng              |      |      | Status:                                            | durchführe                        | 1                |      |             |            |                              |            |              |           |                       |                        |          |            |           |         |         |              |                  |           |
| 000    | Rechnur               | ngswese         | n    | -    | <ul> <li>Eigent<br/>03.11.2<br/>Status:</li> </ul> | ümerversa<br>021<br>vorbereiter   | mmlung 1         | 2021 |             |            |                              |            |              |           |                       |                        |          |            |           |         |         | li li        |                  |           |
|        | Rücklager             | n               |      |      | Eigent<br>25.11.2                                  | ümerversa<br>016 - 25.11          | mmlung 2<br>2016 | 2016 |             |            |                              |            |              |           |                       |                        |          |            |           |         |         |              |                  |           |
|        | Buchunge              | n               |      |      | Status:                                            | abgeschio                         | sen              |      |             |            |                              |            |              |           |                       |                        |          |            |           |         |         |              |                  |           |
|        | autom. So<br>Eigentüm | er              |      | • [a | 1 > 5                                              | 5                                 |                  |      |             |            |                              |            |              |           |                       |                        |          |            |           |         |         |              |                  |           |
| Objekt | schließen             |                 |      | Ш .  | -                                                  |                                   |                  |      | abbreche    | en speic   | hern                         |            |              |           |                       |                        |          |            |           |         |         |              |                  |           |

Jede einzelne der Teilnehmerlisten können Sie als PDF-Datei erstellen und erneut aufrufen.

- (2) Sie können die Teilnehmerliste zu Versammlungsbeginn als PDF-Datei ausdrucken und zur Unterschrift den vor Ort anwesenden Eigentümern vorlegen.
- (3) Wurde die Anwesenheit vollständig erfasst, klicken Sie auf die Schaltfläche Bearbeitung beenden, um in die Übersicht der Tagesordnungspunkte zu gelangen.

| » Objektdaten » Eigentümerversammlung » ord                                                                                                    | I. Eigentümerversammlung                                 | 2022 🔹 anzeigen         |                          |                        |             |             |              |                  |           |
|----------------------------------------------------------------------------------------------------|----------------------------------------------------------|-------------------------|--------------------------|------------------------|-------------|-------------|--------------|------------------|-----------|
|                                                                                                    |                                                          |                         |                          |                        | vorbereiten | durchführen | nachbereiten | Vertretungen (1) | Dokumente |
| ord. Eigentümerversammlung 2022 (o<br>Protokoll                                                                                                    | ordentliche ETV)                                         |                         |                          |                        |             |             |              |                  |           |
| Versammlungsbeginn:<br>Versammlungsort:<br>Versammlungsende:<br>Versammlungsleiter:<br>Protokollikhner:<br>Versendung der Einladung erfolgte gemäß §<br>24 Abs. 4 Satz 2 WEG fristgemäß: | 28.02.2022 15:00<br>Konferenzsaal Hotel  <br>-<br>-<br>- | Excelsior, Schloßstraße | e 2, 06112 Halle (Saale) |                        |             |             |              |                  |           |
| eststellung der Beschlussfähigkeit bei                                                                                                    | Versammlungsbeg                                          | jinn                    |                          |                        |             |             |              |                  |           |
| ME                                                                                                    | A Kopfstimmen                                            | Objektstimmen           |                          |                        |             |             |              |                  |           |
| Summe anwesend (u. vertreten): 1.849,60                                                                                                    | 8 7                                                      | 11                      |                          |                        |             |             |              |                  |           |
| von insgesamt 2.000,00                                                                                                    | 0 8                                                      | 12                      |                          |                        |             |             |              |                  |           |
| entspricht 92,4                                                                                                    | 8 % 87,50 %                                              | 91,67 %                 |                          |                        |             |             |              |                  |           |
| Summe abwesend: 150,39                                                                                                    | 2 1                                                      | 1                       |                          |                        |             |             |              |                  |           |
| Gesamtsumme: 2.000,00                                                                                                    | 8 0                                                      | 12                      |                          |                        |             |             |              |                  |           |
| Die Eigentümerversammlung ist<br>beschlussfähig:<br>Die Teilnehmerliste liegt im Original beim Verwa                                                                                     | ja<br>Iter vor.                                          |                         |                          |                        |             |             |              |                  |           |
| agesordnungspunkte (8) <u>hinzufügen</u>                                                                                                    |                                                          |                         |                          |                        |             |             |              |                  |           |
| <ul> <li>TOP 1 Begrüßung<br/>kein Beschluss</li> </ul>                                                                                                    |                                                          |                         |                          |                        |             |             |              | •                | / 🛛 🔍     |
| TOP 2 Jahresabrechnung 2021     Wertprinzip   einfache Mehrheit                                                                                                    |                                                          |                         |                          |                        |             |             |              | +                | / × 1     |
| TOP 3 Wirtschaftsplan 2023     Wertprinzip   einfache Mehrheit                                                                                                    |                                                          |                         |                          |                        |             |             |              | +                | /× 1      |
| TOP 4 Kinderspielplatz errichten     Kopfprinzip   einfache Mehrheit                                                                                                    |                                                          |                         |                          |                        |             |             |              | +                | / × 1     |
| <ul> <li>TOP 5 Fassadensanierung<br/>Wertprinzip   nach §21 Abs. 2 WEG</li> </ul>                                                                                                    |                                                          |                         |                          |                        |             |             |              | +                | / 🛛 🛓     |
| TOP 6 Beauftragung Fassadensar<br>Wertprinzip   relative Mehrheit                                                                                                    | nierung                                                  |                         |                          |                        |             |             |              | +                | / 🗶 🔬     |
| TOP 7 Verteilung Müllgebühren     Objektprinzip   einfache Mehrheit                                                                                                    |                                                          |                         |                          |                        |             |             |              | +                | / 🛛 🔬     |
| , TOP 8 Sonstiges<br>kein Beschluss                                                                                                    |                                                          |                         |                          |                        |             |             |              | +                | / 🛛 🔍     |
| rbeiten Teilnehmerliste Versammlung beenden                                                                                                    | PDF PDF -> DMS                                           | Freigabe aufheben On    | lineversammlung starten  | Videokonferenz starten |             |             |              |                  |           |

#### Abb. 269: ETV durchführen: Übersichtsseite

Die Übersicht setzt sich aus den Bereichen "Protokoll", "Feststellung der Beschlussfähigkeit bei Versammlungsbeginn" sowie den Tagesordnungspunkten zusammen.

Die Feststellung der Beschlussfähigkeit bei Versammlungsbeginn basiert auf der vermerkten Anwesenheit der Eigentümer in der Teilnehmerliste.

#### 13.2.2 Protokoll bearbeiten

(1) Klicken Sie auf die Schaltfläche bearbeiten, können Sie weitere Protokollinformationen erfassen. Standardmäßig ist die Versammlung als beschlussfähig markiert. Präzisieren Sie Ihre Angaben und nehmen Sie ggf. die ausgewiesenen Ergänzungen vor.

Sie können die **Reihenfolge der TOPs** verschieben. Klicken Sie den TOP an, halten Sie die Maustzaste gedrückt und vverschieben Sie den TOP an die gewünschte Position. Die Nummerierung des TOPs wird vom Verschieben nicht berührt, damit ggf. enthaltene Beschlussanträge mit der Nummerierung der TOPs in der Einladung übereinstimmen.

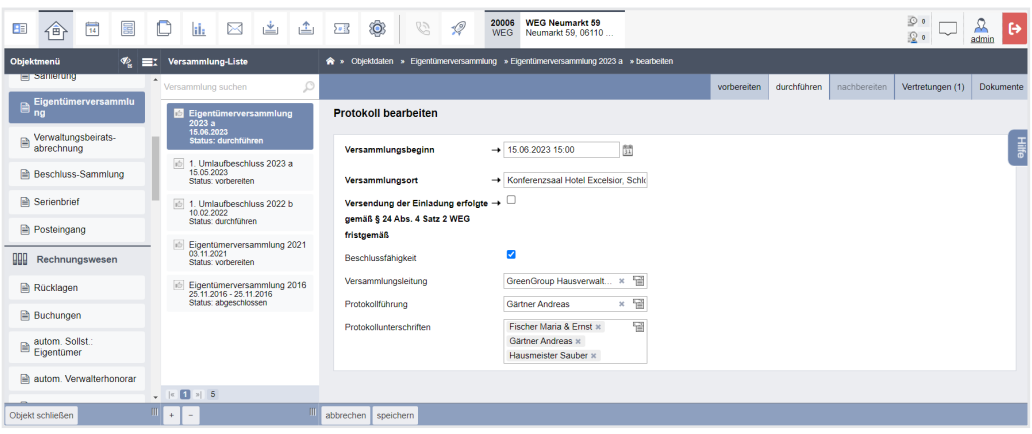

Abb. 270: Protokoll bearbeiten

(2) Ist die Bearbeitung abgeschlossen, klicken Sie auf die Schaltfläche speichern. Die Übersicht der Tagesordnungspunkte erscheint.

| ordnungspunkte (10/2)                                                     |                                                                                                    |
|---------------------------------------------------------------------------|----------------------------------------------------------------------------------------------------|
| TOP 1 Begrüßung und Feststellung der Beschlussfähigkeit<br>kein Beschluss | + 🖊 X Q                                                                                                    |
| TOP 2 Bericht der Verwaltung<br>kein Beschluss                            | + ≥ × Q                                                                                                    |
| TOP 3 Bericht des Verwaltungsbeirates                                     | + / × Q                                                                                                    |
|                                                                           | ordnungspunkte (10/2)<br>TOP 1 Begrüßung und Feststellung der Beschlussfähigkeit<br>kein Beschluss<br>TOP 2 Bericht der Verwaltung<br>kein Beschluss<br>TOP 3 Bericht des Verwaltungsbeirates |

(3) Klicken Sie auf das Bearbeitungssymbol . Sie können Änderungen an den einzelnen TOPs vornehmen und z. B. einen abweichenden Beschluss zum Beschlussantrag erfassen.

| • 🔶 • • • • • • •                                                     | III 🕸 🖉                                | 20005 WEG Neumarkt 59<br>Neumarkt 59, 06110                                                  |                            |
|-----------------------------------------------------------------------|----------------------------------------|----------------------------------------------------------------------------------------------|----------------------------|
| Objektmenü 🍫 🖶 Versammlung-Liste                                      | ጽ » Objektdaten » Eigentümerversammlun | g » Tagesordnungspunkte » bearbeiten                                                         |                            |
| Versammlung suchen                                                    |                                        | vorbereiten durchführen nachbereiten                                                         | Vertretungen (1) Dokumente |
| ☐ Eigentümerversammlu<br>ng Eigentümerversammlung<br>2023 3<br>2023 3 | TOP 3 bearbeiten                       |                                                                                              |                            |
| Verwaltungsbeirats-<br>abrechnung                                     | Überschrift                            | Bericht des Verwaltungsbeirates                                                              | E                          |
| Beschluss-Sammlung Beschluss-Sammlung                                 | Тур                                    | ein Beschluss                                                                                | life                       |
| Serienbrief 1. Umlaufbeschluss 2022 b                                 | Ein nicht bereits in der Einladung :   | ausgewiesener Beschluss kann angefochten werden.                                             |                            |
| Posteingang                                                           | Inhalt                                 | Der Verwaltungsbeirat, vertreten durch Herrn Becker, erläutert die Prüfung der               |                            |
| Eigentümerversammlung 2021     03.11.2021     Status: vorbereiten     |                                        | Belegunterlagen aus dem vorherigen Jahr.<br>Offene Fragen konnten im Vorfeld geklärt werden. |                            |
| Rücklagen Eigentümerversammlung 2016<br>25.11.2016 - 25.11.2016       |                                        |                                                                                              |                            |
| Buchungen                                                             | Dokumente                              | Datei auswählen                                                                              |                            |
| i autom. Sollst.:<br>Eigentümer                                       | Tickets                                | tippen um zu suchen                                                                          |                            |
| 🗎 autom. Verwalterhonorar                                             |                                        |                                                                                              |                            |
| A Konten                                                              |                                        |                                                                                              |                            |
| 🗎 Mahnwesen: Eigentümer 🗸 🛛 🔋 5                                       |                                        |                                                                                              |                            |
| Objekt schließen 💷 + -                                                | abbrechen speichern                    |                                                                                              |                            |

Sie können einen nicht als Beschluss gekennzeichneten TOP als Beschlussantrag markieren.

#### ACHTUNG!

Beschlüsse, deren genauer Inhalt den Eigentümern nicht bereits mit dem Einladungsschreiben übersandt wurden, führen zu sogenannten "Zitterbeschlüssen" und sind als solche rechtlich anfechtbar. (4) Klicken Sie auf die Schaltfläche Tagesordnungspunkte (8) binzufügen, um einen Geschäftsordnungsbeschluss hinzuzufügen.

Ein als **Geschäftsordnungsbeschluss** markierter TOP (z.B. zum Ablauf der ETV) verbleibt im Protokoll, wird jedoch nicht in die Beschluss-Sammlung übernommen. Sie können während der Durchführung weitere TOPs hinzufügen, indem Sie auf die Schaltfläche Tagesordnungspunkte (9/2) hinzufügen bzw. Unterpunkte hinzufügen, indem Sie auf das Symbol + klicken .

#### 13.2.3 Abstimmung

(1) Klicken Sie zum Öffnen eines TOP auf die Symbole  ${\mathbb Q}$  bzw. 🖒 .

Unterhalb der Beschlusseinstellungen können Sie die relevanten Beschlusstexte für eine vollständige Ansicht erweitern.

Alle Eigentümer (der abstimmenden Teilnahmegruppe) werden angezeigt. Tragen Sie die abgegebenen JA- und NEIN-Stimmen und die Stimmenthaltungen entweder namentlich ein (verschiedene Suchfilter erleichtern Ihnen den Eintrag)

| nach Na  | nach Name oder Teilnehmer Nummer suchen anzeigen                          |               |                |       |      |               |    |         |             |               |           |   |   |
|----------|---------------------------------------------------------------------------|---------------|----------------|-------|------|---------------|----|---------|-------------|---------------|-----------|---|---|
|          |                                                                           |               |                |       |      |               |    |         |             |               |           |   |   |
| 🗌 alle a | ils 'ja' marki                                                            | eren          |                |       |      |               |    |         |             |               |           |   |   |
| inaktiv  | inaktiv †Nr. †Eigentümer †VE †MEA †Köpfe †Objekte 🗣 ja 🗣 nein 🗣 enthalten |               |                |       |      |               |    |         |             |               |           |   |   |
|          | 001.01                                                                    | Herbert Hause | er             |       | VE   | 1             | 99 | ,500    | 1           | 1             | 0         | 0 | ۲ |
| 0        | 001.02                                                                    | Anwaltskanzle | ei Richter     |       | VE   | 2, VE 3, VE 6 | 30 | 0,500   | 1           | 3             | 0         | 0 | ۲ |
| 0        | 001.03                                                                    | Jenni Lorenz  |                |       | VE 4 |               | 50 | 0,000   | 1           | 1             | 0         | 0 | ۲ |
|          | 001.04                                                                    | Hubert Neuma  | ann            |       | VE 5 |               | 15 | 50,000  | 1           | 1             | 0         | 0 | ۲ |
| 0        | 001.05                                                                    | Maria Fischer | & Ernst Fische | er    | VE   | 7             | 20 | 00,000  | 1           | 1             | 0         | 0 | ۲ |
|          | 001.06                                                                    | Maria Meinha  | rdt            |       | VE   | в             | 20 | 00,000  | 0           | 1             | 0         | 0 | ۲ |
|          |                                                                           |               |                |       |      |               |    |         |             |               |           |   |   |
| abgege   | ebene MEA                                                                 |               | ja             | nein  |      | enthalten     |    | Ergebni | 5           |               |           |   |   |
| 0,000    |                                                                           |               | 0,000          | 0,000 |      | 1.000,000     |    | 0,00 %  | der abgegeb | enen MEA stin | nmten ja. |   |   |
|          |                                                                           |               |                |       |      |               |    |         |             |               |           |   |   |
| Der Bes  | Der Beschluss wurde noch nicht festgestellt.                              |               |                |       |      |               |    |         |             |               |           |   |   |

oder Sie entscheiden sich für die direkte Eingabe der bereits ausgezählten Stimmen.

| direkte Eingabe der<br>Stimmergebnisse                            | 2     |      |           |                                                 |
|-------------------------------------------------------------------|-------|------|-----------|-------------------------------------------------|
| Kopfstimmen ja →<br>Kopfstimmen nein →<br>Kopfstimmen enthalten → |       |      |           |                                                 |
| speichern                                                         |       |      |           |                                                 |
|                                                                   |       |      |           |                                                 |
| abgegebene Kopfstimmen                                            | ja    | nein | enthalten | Ergebnis                                        |
| 0                                                                 | 0     | 0    | 5         | 0,00 % der abgegebenen Kopfstimmen stimmten ja. |
|                                                                   |       |      |           |                                                 |
| Der Beschluss wurde noch nicht festgest                           | ellt. |      |           |                                                 |

In beiden Fällen werden die erfassten Stimmen unterhalb der Eingabetabelle ausgewertet.

Sind einer oder mehrere Eigentümer von der Beschlussabstimmung ausgeschlossen, können Sie diese auf "inaktiv" setzen, indem Sie die Checkbox anklicken. Die Stimmen dieser Eigentümer spielen für das Abstimmungsergebnis keine Rolle.

Klicken Sie auf die Schaltfläche <u>feststellen</u> in der Fußzeile.

Das Abstimmungsergebnis aus den eingestellten Beschlussregeln und den erfassten Stimmen wird automatisch ermittelt:

Der Beschluss wurde angenommen.

oder

Der Beschluss wurde abgelehnt.

Wird ein falsches Abstimmungsergebnis festgestellt, klicken Sie auf die Schaltfläche Feststellung aufheben solange die Versammlung noch nicht beendet ist, korrigieren die Abstimmung und wiederholen die Feststellung.

Nachdem alle TOPs mit Feststellung aller Beschlüsse protokolliert sind, klicken Sie auf die Schaltfläche Versammlung beenden.

Sie können ein Protokoll als PDF-Dokument erzeugen, ausdrucken und von den Mitgliedern des Verwaltungsbeirates bzw. von anwesenden Eigentümern unterzeichnen lassen.

| Eigentümerversamn<br>Protokoll Eigentümerve                                                                                             |                                                                                                    |                                                                                                    | oon to hale                                                                                                    | 14.05.2018                                                                                                    |                                                                                                    | Prinzip:                     | Kopf-/Objektprinzip                         |                   |
|----------------------------------------------------------------------------------------------------|----------------------------------------------------------------------------------------------------|----------------------------------------------------------------------------------------------------|----------------------------------------------------------------------------------------------------|----------------------------------------------------------------------------------------------------|----------------------------------------------------------------------------------------------------|------------------------------|---------------------------------------------|-------------------|
| Eigentumerversamn                                                                                                    | aluna 2040 (and antil                                                                                                    | -h- FTO                                                                                                    |                                                                                                    |                                                                                                    |                                                                                                    | Beschlussregel:              | einfache Mehrheit                           |                   |
| Protokoll Eigentümenve                                                                                                    | niung 2018 (ordentli                                                                                                    | cne EIV)                                                                                                    |                                                                                                    |                                                                                                    |                                                                                                    | Abstimmungsergebnis:         | abgegebene Stimmen                          | - 6               |
| rotokon Eigentumerre                                                                                                    | ersammlung                                                                                                    |                                                                                                    |                                                                                                    |                                                                                                    |                                                                                                    |                              | Stimmen ja                                  | - 6               |
| NEG-Immoware / Willy-B                                                                                                    | randt-Str 85, 06110 Malle                                                                                                    |                                                                                                    |                                                                                                    |                                                                                                    |                                                                                                    |                              | Sämmen nein                                 | - 0               |
| -co-uninoware / Willy-B                                                                                                    | name. ou.eo, cerro Halle                                                                                                    |                                                                                                    |                                                                                                    |                                                                                                    |                                                                                                    |                              | enusitien<br>100.00 % der abgegebenen Stimm | - 0               |
| Vareametugebacion:                                                                                                    | 05.06.2018.19.0                                                                                                    | 0                                                                                                    |                                                                                                    |                                                                                                    |                                                                                                    |                              | stimmten ja.                                |                   |
| Versammlungsbeginn:                                                                                                    | Konferenzenal H                                                                                                    | ~<br>ictel Excelsion                                                                                                    |                                                                                                    |                                                                                                    |                                                                                                    | Der Beschluss wurde annen    | ommen.                                      |                   |
| Versamethungsande                                                                                                    | 07.05 2010 16-4                                                                                                    | 7                                                                                                    |                                                                                                    |                                                                                                    |                                                                                                    |                              |                                             |                   |
| Versammlungsleiter:                                                                                                    | Varianter Herry                                                                                                    | Nor                                                                                                    |                                                                                                    |                                                                                                    |                                                                                                    |                              |                                             |                   |
| Protokollführer                                                                                                    | Verwater Frau 5                                                                                                    | Christon                                                                                                    |                                                                                                    |                                                                                                    |                                                                                                    |                              |                                             |                   |
| Veneraltungeheirst                                                                                                    | Herr Menar, Erre                                                                                                    | Reported                                                                                                    |                                                                                                    |                                                                                                    | TOP 8.2 Wahl von Frau Rosen                                                                                                    | tal zum Beiratsmitglied      |                                             |                   |
| Versendung der Einlechung er                                                                                                    | delete in                                                                                                    |                                                                                                    |                                                                                                    |                                                                                                    | Beechluse                                                                                                    | Fran Research wird als Bairs | territolied ab 01.05.2018 bestätiot         |                   |
| gemäß § 24 Abs. 4 Satz 2 WE                                                                                                    | G                                                                                                    |                                                                                                    |                                                                                                    |                                                                                                    | Continues -                                                                                                    |                              |                                             |                   |
| fristgemaß:                                                                                                    |                                                                                                    |                                                                                                    |                                                                                                    |                                                                                                    | resistencing and verkandung                                                                                                    | Abstranging.                 | oren                                        |                   |
|                                                                                                    |                                                                                                    |                                                                                                    |                                                                                                    |                                                                                                    |                                                                                                    | Prinzip:                     | Kopf-/Objektprinzip                         |                   |
| Feststellung der Beschlu                                                                                                    | ssfähigkeit bei Versamm                                                                                                    | lungsbeginn                                                                                                    |                                                                                                    |                                                                                                    |                                                                                                    | Beschlussregel:              | einfache Mehrheit                           |                   |
| -                                                                                                    | -                                                                                                    |                                                                                                    |                                                                                                    |                                                                                                    |                                                                                                    | Abstimmungsergebnis:         | abgegebene Stimmen                          | - 6               |
|                                                                                                    |                                                                                                    | 115.4                                                                                                    | E.C. and a second                                                                                                    |                                                                                                    |                                                                                                    |                              | Stemen ja                                   | - 0               |
|                                                                                                    |                                                                                                    | MEA                                                                                                    | oummen                                                                                                    |                                                                                                    |                                                                                                    |                              | enthalten                                   | - 0               |
| Summe anwesend (u. vertre                                                                                                    | aten):                                                                                                    | 461,772                                                                                                    | 3                                                                                                    |                                                                                                    |                                                                                                    |                              | 100,00 % der abgegebenen Stimm              | en                |
|                                                                                                    | von inspesant                                                                                                    | 1.000,000                                                                                                    | 7                                                                                                    |                                                                                                    |                                                                                                    |                              | stimmten ja.                                |                   |
|                                                                                                    | entration                                                                                                    | 46.18.%                                                                                                    | 42.86 %                                                                                                    |                                                                                                    |                                                                                                    | Der Beschluss wurde angenr   | ommen                                       |                   |
| Pummer almost and                                                                                                    |                                                                                                    | 636 336                                                                                                    |                                                                                                    |                                                                                                    |                                                                                                    | and a second second          |                                             |                   |
| Concentration                                                                                                    |                                                                                                    | 1 000 000                                                                                                    |                                                                                                    |                                                                                                    |                                                                                                    |                              |                                             |                   |
| orsensoninte:                                                                                                    |                                                                                                    | 1000,000                                                                                                    | 1                                                                                                    |                                                                                                    | TOP 9 Sonations                                                                                                    |                              |                                             |                   |
| Die Eigentümerversammlung                                                                                                    | a ist is                                                                                                    |                                                                                                    |                                                                                                    |                                                                                                    | inter the second second s |                              |                                             |                   |
| beschlussfähig:                                                                                                    |                                                                                                    |                                                                                                    |                                                                                                    |                                                                                                    | innait                                                                                                    |                              |                                             |                   |
| TOP 1 Eröffnung u. Feststell<br>Inhalt                                                                                                  | llen der Beschlussfähigkeit<br>Der Verwalter begrüßte alle                                                                                                    | Eigentürner herzlich                                                                                                    |                                                                                                    |                                                                                                    |                                                                                                    |                              |                                             |                   |
| TOP 1 Eröffnung u. Feststell<br>Inhalt                                                                                                  | lien der Beschlussfähigkeit<br>Der Verwalter begrüßte alle<br>Der Verwalter stellte fest<br>-dass die Einladung zur Ver<br>-die anwesenden Personen                                                                                                    | Eigentürrer herzlich<br>rsammlung fristgerrä<br>weniger als 50% M                                                                                                    | 1<br>15 versendet wurd<br>LA vertreten,                                                                                                    | und                                                                                                    |                                                                                                    |                              |                                             |                   |
| TOP 1 Eröffnung u. Festateli<br>Inhalt                                                                                                  | lien der Beschlussfähigkeit<br>Der Verwaher begrüßte alle<br>Der Verwaher stellte fest<br>-dass die Einladung zur Ver<br>-die anwesenden Personen<br>so dass die ETV nicht besc                                                                                                    | i Eigentürner herzlich<br>rsammlung fristgerrä<br>i weniger als 50% Mi<br>hlussfähig ist.                                                                                                    | i<br>13 versendet wurd<br>LA vertreten,                                                                                                    | und                                                                                                    |                                                                                                    |                              |                                             |                   |
| TOP 1 Eröffnung u. Feststel<br>Inhalt<br>TOP 10 Geschäftsordnung z                                                                      | Ien der Beschlussfähigkeit<br>Der Vierwalter begrüßte alle<br>Der Vierwalter stellte fest<br>-dass die Einladung zur Ver<br>-die anweisnden Personen<br>so dass die ETV richt besc<br>zur Beschlussfähigkeit                                                                                                    | r Eigentürner herzlich<br>rsammlung frisigerrä<br>weniger als 50% Mi<br>hlussfähig Ist.                                                                                                    | i<br>13 versendet wurd<br>EA vertreten,                                                                                                    | und                                                                                                    | immoware24                                                                                                    |                              |                                             | Seite             |
| TOP 1 Eröffnung u. Feststel<br>Inhalt<br>TOP 10 Geschäftsordnung z<br>(G) Beschluss                                                     | len der Beschlussfähigkeit<br>Der Varnaber begrüßse alle<br>Der Varnaber sohlte fest<br>dass die Einladung zur Ver-<br>-die anwesenden Personen<br>so dass die ETV nicht besch<br>Da die ETV nicht beschlus<br>Da die ETV nicht beschlus                                                                                                    | Eigentümer herzlich<br>rsammlung fristgerrä<br>weniger als 50% M<br>hlussfähig ist.                                                                                                    | 1<br>15 versendet wurd<br>LA vertreten,<br>19 vertreten,                                                                                                    | und<br>ne Elgenhörner köntreffen, soll die                                                                                        | Introverse24                                                                                                    |                              |                                             | Seite             |
| TOP 1 Eröffnung u. Feststell<br>Inhalt<br>TOP 10 Geschäftsordnung z<br>(G) Beschürss                                                    | len der Beschlussfähigkeit<br>Der Varwalter begrüßte alle<br>Der Varwalter stoffen fest<br>-dass die Einklaung zur Ver-<br>-die anwesenden Personen<br>so dass die ETV nicht besch<br>zur Beschlussfähigkeit<br>Da die ETV nicht beschlut<br>Versammlung erst einmal<br>der Wannet aller smessen                                                                                                    | Eigentürner herzlich<br>rsammlung frisigerrä<br>weniger als 50% M<br>Husstähig ist,<br>astähig ist, aber vie<br>weitergeführt wert<br>en ET wanter alm Ge                                                                                                    | i Sversendet wurd<br>EA vertreten,<br>Neicht noch weit<br>fen,                                                                                                    | und<br>re Elgenhämer eistenfles, soll die                                                                                         | innovan24                                                                                                    | Brotshall I WFG.bernsene (W  | Sh-Ree-U-Sh 85 (611) inite                  | Seite<br>14 /05 / |
| TOP 1 Eröffnung u. Feststell<br>Inhalt<br>TOP 10 Geschäftsordnung z<br>(G) Beschluss<br>Ausführungen                                    | Ien der Beschlussfähigkeit<br>Der Verwahre begrüßbe alle<br>Der Verwahre stellte fest<br>- des anwesenden Personen<br>so dass die ETV nich beschlu-<br>zur Beschlussfähigkeit<br>De die ETV nicht beschlu-<br>Versammlung erst einnal<br>Auf Wursch aller anwesende                                                                                                    | Eigentümer herzlich<br>rsammlung fristigend<br>weniger als 50% Mi<br>frussfähig ist, aber vie<br>lweitergeführt werz<br>en ET wurde ein Ge                                                                                                    | i<br>IS versendet wurd<br>EA vertreten,<br>Illeicht noch weit<br>Sen,<br>ischäftsordnungst                                                                                                    | und<br>ne Egyntürer einterfer, soll die<br>schlus gefant.                                                                         | immowart26<br>Eigentimerversammlang 2018 (                                                                                                    | Pretokoll   WEG-Immoware / W | Ny-Brandt-Sit 85, 06110 Halle               | Seite<br>14.053   |
| TOP 1 Eröffnung u. Feststell<br>Inhalt<br>TOP 10 Geschäftsordnung z<br>(0) Beschluss<br>Ausführungen<br>Feststellung und Verkündung     | Ien der Beschlussfähigkeit<br>Der Verwahre begröße auf<br>Der Verwahre sohn fest-<br>-asse der Einladung zur Ver-<br>die anwersenden Personen<br>so dass die ETV sicht beschlu-<br>Versammlung erst einnah<br>Auf Wurcht alter anweren<br>g. Abstemmung:                                                                                                    | Eigentümer herzlich<br>rsammlung fristgenä<br>weitiger als 50% Mi<br>flussfähig ist, aber vie<br>weitergeführt werd<br>den ET wurde ein Ge<br>offen                                                                                                    | i<br>IS versendet wurd<br>EA vertreten,<br>Ileicht noch weit<br>fen,<br>schäftsordnungsb                                                                                                    | vog<br>ne Egystömer skitufun, soll die<br>anthus gefanst.                                                                         | innovare24<br>EigenKirrererannskag 2018 (                                                                                                    | Pretokoll   WEG-Immoware / W | Ny-Brandh-Sir.85, 56110 Halle               | Serbe<br>14.85    |
| TOP 1 Eröffnung u. Feststell<br>Inhalt<br>TOP 10 Geschäftsordnung z<br>(G) Beschluss<br>Ausführungen<br>Feststellung und Verkündung     | ten der Beschlussfähigkeit<br>Der Vorenster begrüße allt<br>Der Vorenster sollte feit<br>-dass die Einladung zur Ver-<br>ein anwerschen Personen<br>so dass die ETV richt beschlu-<br>nur Beschlussfähigkeit<br>Der die ETV nicht beschlu-<br>Vorsammlung erst einnah<br>Auf Wursch aller anwesens<br>9 Abstimmung:<br>Prindige:                                                                                                    | Eigentümer herzlich<br>nsammlung frisgenet<br>wertiger als 50% Mi<br>hlussfähig ist,<br>sefähig ist, aber vie<br>i weitergeführt wert<br>den ET wunde ein G4<br>offen<br>Kopf-rObjekt                                                                                      | is versendet wurd<br>EA vertreten,<br>Beicht noch weit<br>ken,<br>sichäflsordnungsb<br>prinzip                                                                                                    | ung<br>re Egenstürere einterden, soll die<br>antituss gefasst.                                                                    | innovan24<br>Eigenbinervenannlang 2018 i                                                                                                    | Protokoll   WEG-Immoware / W | 18y-Brandt-Str. 85, 06110 Halle             | Satia<br>14.85    |
| TOP 1 Eröffnung u. Feststell<br>Inhalt<br>TOP 10 Geschäftsordnung z<br>(O) Beschluss<br>Ausführungen<br>Feststellung und Verkündung     | Ien der Beschlussfähigkeit<br>Der Verender-begröße auf<br>Der Verender-sohn fest-<br>-asse der Einladung zur Ver-<br>die anwerschene Personen<br>so dass die ETV nicht beschlu-<br>Versammlung erst einnah<br>Auf Verucht alter anweren<br>g. Abstimmung:<br>Prindip:<br>Beschlussrigelt:                                                                                                    | Eigentürner herzlich<br>reammlung fristgerrä<br>weitiger als 50% Mi<br>flussfähig ist, aber vie<br>weitergeführt werd<br>am ET wurde ein Ge<br>offen<br>Kopt-Objekt<br>einfache Mal                                                                                        | is versendet wurd<br>EA vertreten,<br>fleicht noch weit<br>fen,<br>ischäftsordnungst<br>prinzip<br>hrheit                                                                                                    | und<br>ne Eigensührer einsterfans, soll die<br>Instituss gefanst.                                                                 | Immovers24<br>Eigentärerversamnlang 2018 i                                                                                                    | Pretokoll   WEG-Immoware / W | Ny Band-Sz 25, 06110 Halle                  | Sethe<br>14.05.2  |
| TOP 1 Eröffnung u. Feststell<br>Inhalt<br>TOP 10 Geschäftsordnung z<br>(O) Beschluss<br>Ausführungen<br>Feststellung und Verkündung     | ten der Beschlussfähigkeit<br>Der Verwahrs begrüße allt<br>Der Verwahrs sohle fest<br>-dass die Ehrladung zur Ver-<br>die anweschenen Personen<br>so dass die ETV richt beschlu-<br>zur Beschlussfähigkeit<br>Der die ETV nicht beschlu-<br>Versammlung erst einnal<br>Auf Wursch aller anwesens<br>ge Abstimmung:<br>Beschlussregei;<br>Abstimmungeergebeitis:                                                                                                    | Eigentümer herzlich<br>sammlung frisigent<br>weniger als 50% M<br>hlussfähig ist, aber vie<br>weitergeführt wer-<br>sen ET wurde ein Ge<br>offen<br>Kopf-/Objekt<br>einfache Me<br>abgogebene                                                                              | 1<br>IS versendet wurd<br>IS vertreten,<br>IBeicht noch weit<br>en,<br>rschäftsordnungst<br>prinzip<br>trihat<br>Sörmen                                                                                                    | ve Egentürer slotnitur, sell die<br>schlass gehant.                                                                               | innovan24<br>Eigenbirrerverannlarg 2018 I                                                                                                    | Protokoli   WEG-Immoware / W | llly-Bands Sr. 6610 Hulle                   | Sarba<br>14.05.7  |
| TOP 1 Eröffnung u. Feststell<br>Inhalt<br>TOP 10 Geschäftsordnung z<br>(G) Beschuss<br>Ausführungen<br>Feststellung und Verkündung      | ten der Beschlussfähigkeit<br>Der Verwahrs regrüße auf<br>Der Verwahrs regrüße auf<br>der Versahre stahe fest<br>- des anwerschung Antyleit<br>des anseiter der Verkit besch<br>zur Beschlussfähigkeit<br>De die STV nich beschlu-<br>Versammlung erst einmal<br>Auf Wursch alter anwesen<br>Beschlussregelt<br>Abstimmungeregebnis:                                                                                                    | Egenürmer herstlick<br>rsammlung fristgerrid<br>weniger als 50% Mi<br>Nussfähig ist, aber vie<br>weitergeführt wert<br>den ET wurde ein Ge<br>offen<br>Kopf-Objekt<br>einfache Me<br>abgegeberne<br>Stimmen ja                                                             | s<br>IS versendet wurd<br>EA vertreten,<br>Beicht noch weit<br>fen,<br>ischäfsordnungst<br>prinzip<br>prinzip<br>brihoit.<br>Stimmen                                                                                                    | unt<br>en Egenstäner elektrefen, soll die<br>enträsse parlassi.                                                                   | Internet <sup>24</sup><br>Egentiliterrornamilung 2018                                                                                                    | Pretokell   WEC-Innovare / W | 16y dianat Siz 85, 00110 Haite              | Sethe<br>14.05.2  |
| TOP 1 Eröffnung u. Feststell<br>Inhalt<br>TOP 10 Geschäftsordnung z<br>(C) Beschüss<br>Ausführungen<br>Feststellung und Verkündung      | ten der Beschlussfähigkeit<br>Der Verwahrer begrüßs auf<br>ber Verwahrer begrüßs auf<br>ber Verwahrer begrüßs auf<br>der Stenden Stenden<br>der Stenden Stenden<br>zur Beschlussfähigkeit<br>Der die ETV nicht beschlu-<br>Versammlung erst einnal<br>Auf Wurch alter anweann<br>ge Abstimmung:<br>Beschlussreget:<br>Abstimmungsergebnis:                                                                                                    | Eigenümer herzlich<br>sammlung frisgerei<br>weniger als 50% M<br>hlussfähig ist, aber vie<br>weitergeführt werd<br>den ET wurde ein Ge<br>offen<br>Kapf-KDajekt<br>einfache Me<br>abgegebene<br>Simmen pa<br>Simmen pa                                                     | s<br>15 versendet wurd<br>24 vertreien,<br>18eicht noch weit<br>fen.<br>sechäftsordnungst<br>prinzip<br>prinzip<br>Stimmen<br>n                                                                                                    | n Egestione vintufus, set de<br>noties grient.                                                                                    | Innoven24 Egentinerenannlarg 2018                                                                                                    | Prebkell (WEG-Immovare /W    | lly-dan-d-dr. 85, 6410 Faile                | Sette<br>14.05.7  |
| TOP 1 Exitinung u. Festalal<br>Inhait<br>TOP 19 Geschäftsordnung a<br>(c) Beschluss<br>Ausbihrungen<br>Festalhung und Verkündung        | In der Beschlussfähigkeit<br>Der Versahr sing/Stam auf<br>Der Versahr sind fein:<br>- dass die Unsider Auf<br>die anwesenden Personen<br>on dass die Ertvir Ant besch<br>zur Beschlasskafähigkeit<br>Der die Ertvir Ante besch<br>Der die Ertvir Ante besch<br>Der die Ertvir Ante besch<br>Der die Ertvir Anter<br>Der die Ertwick aller anwesen<br>Auf Versamnlung erst abenat<br>Auf Versamnlung erst abenat<br>Auf versamnlung erst abenat<br>Beschlassregelt:<br>Abstimmungsergebrät:                        | Egenürmer herzlick<br>rsammlung frisigend<br>weniger als 50% Mi<br>Nuosfähig ist, aber vie<br>weitergeführt wert<br>sen ET wurde ein Ge<br>offen<br>Kopf-Objekt<br>einfache Mel<br>abgegebene<br>Stirmmen ja<br>Gertratten<br>stirterten<br>og of sen                      | s<br>13 versendet wurd<br>LA vertreten,<br>Sleicht noch weit<br>fen,<br>sechäftsordnungst<br>Stimmen<br>n<br>n<br>a aboreberen P                                                                                                    | e Equations rists the, set de<br>tables galaxies<br>- 3<br>- 3<br>- 3<br>- 0                                                      | Innersyn2d<br>Egynlânerwrannlwg 2019<br>Or, Deur                                                                                                    | Prebkell (WEG-Innovare /W    | Ny-Barral dit 25,0410 Halle                 | Sath<br>14.85 2   |
| TOP 1 Exiting u. Festale<br>Inhalt<br>TOP 10 Geschäftsordnung z<br>(c) Beschöts<br>Ausförungen<br>Festalelung und Verkündung            | In der Beschlussfähigkeit<br>Der Veraller stepföllte<br>der Veraller stepföllte<br>so dass der ETV richt beso<br>auf des der ETV richt beso<br>dass der ETV richt besohn<br>Verannening erst stehen<br>Verannening erst stehen<br>Verannening erst stehen<br>Verannening erst stehen<br>Verannening erst stehen<br>Verannening erst stehen<br>Verannening erst stehen<br>Verannening erst stehen<br>erstehen verannen stehen<br>auf der Verannen stehen stehen<br>darf. Beschlusstraget in<br>Abstimmungergebeite | Egentürner herzlich<br>raamstung frisgenrä<br>wentiger als 555 Mi<br>hfussfähig ist, aber vis<br>weitergeführt werz<br>den ET wurde ein Ge<br>diften<br>Koph/Objakt<br>einfache Me<br>abgegebene<br>Germen ja<br>erchaber<br>50,000 % od<br>attermen ja                    | n<br>18 versendet wurd<br>DA vertreiten,<br>18 leicht noch weit<br>den,<br>sichäfsandrungst<br>prinzip<br>prinzip<br>schäfsandrungst<br>Biltimmen<br>n<br>n<br>rabgogebenen Bi                                                                                                    | vot<br>* Egentière dotefin, est de<br>tribus prisei.<br>- 3<br>- 3<br>- 3<br>- 0<br>- 0<br>- 0<br>- 0<br>- 0<br>- 0<br>- 0<br>- 0 | Interested<br>Egentionerenannlung 2019<br>Oc. Datum                                                                                                    | Preiskell (WEG-Innovers /W   | Ny diana 57.85, 06119 Hule                  | Sette<br>14362    |
| TOP 1 Exiting u. Pestala<br>Inhuk<br>TOP 10 Geschäftsonfrung a<br>(d) Beschluss<br>Ausförungen<br>Pestalshung und Verköndung            | In der Beschlussfähigkeit<br>Der Veralle sterbilt sie<br>Der Veralle sterbilt sie<br>der Anstender berochen<br>o siss der UTV richt leber<br>und Beschlussfähigkeit<br>Der der Utverste hat seinen<br>Auf Werschlussfähigkeit<br>Aufstennung:<br>Panlige<br>Beschlussregeit<br>Austimmungsangebeite:                                                                                                    | Egentürner herzlick<br>reaminung frabgenzi<br>weitger als 50% M<br>fulustäng bit<br>voitergeführt verze<br>eller Er weiter ein Ge<br>often<br>Kopf-Objekt<br>einfande M<br>abgepötene<br>Stermen ja<br>Stermen no<br>stermen ja                                            | 1<br>13 versendet wurd<br>24 versteten,<br>14 versteten,<br>16 versteten,<br>16 versteten,<br>16 versteten,<br>16 versteten,<br>17 versteten,<br>18 versteten,<br>19 versteten,<br>19 verstet | re Egentúrer rótroffer, sell de<br>actives présent.                                                                               | Innovent24<br>Egentinerrenannlarg 2011<br>Ort, Datam                                                                                                    | Pelakal ( WG-Hmouse / W      | Ny diarah dia 28, 04110 Hala                | Satu<br>14.052    |
| TOP 1 Exiting u. Festale<br>Inhut<br>TOP 19 Geschäftsordnung (d) Beschlus<br>(d) Beschlus<br>Ausförungen<br>Feststellung und Verkündung | In der Beschussthälgeit<br>Der Veralber bergicht auf von<br>der Seite Der Veralb keise<br>der Beschussthäligent<br>Der Beschussthäligent<br>Auf Wenntenge<br>Profig:<br>Beschussegeit<br>Aufstimmegsergehetten<br>Der Beschusse werder Profile                                                                                                    | Egentürner herzlich<br>raummlung finligerig<br>weitiger als 50% M<br>htussfähig ist, aber vir<br>weitigerig<br>keine State<br>offen<br>Righ-Doljekt<br>einfahe M<br>abgepeten<br>Sterrenin ji<br>Birrenna ni<br>Birrenna ni<br>Sterrenin ji<br>Birrenna ni<br>Sterrenin ji | n<br>18 versendet wurd<br>24 vertreten,<br>18 eicht noch weit<br>fen,<br>sichäftsordrungst<br>brinzip<br>prinzip<br>prinzip<br>brinzi<br>Sommen<br>n<br>n<br>r abgegebenen Si                                                                                                    | unt<br>re Egenstürer distrution, web die<br>1 2 2 2 2 2 2 2 2 2 2 2 2 2 2 2 2 2 2 2                                               | Zeperlürerverannlung 2018 D<br>Geperlürerverannlung 2018 D<br>Ort. Datum                                                                                                    | Prebalel (WEG-Immovure /W    | Ny đand St 28, 06110 kule                   | Serie<br>14.052   |

Abb. 271: Protokoll ETV

Geben Sie die Daten der ETV nicht in Echtzeit ein sondern pflegen diese nach, können Sie das Enddatum der ETV im Status "*ETV nachbereiten"* überschreiben.

Klicken Sie auf "*Versammlung beenden". Sie* können in den Status "*ETV nachbereiten"* wechseln.

Sie können auch in den vorangegangenen Status wechseln, indem Sie die Registerkarte "*Durchführen"* öffnen und auf die Schaltfläche in der Fußzeile auf Durchführen zurücksetzen klicken.

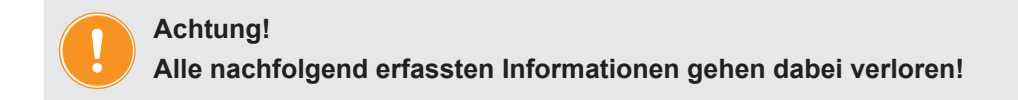

## 13.3 Eigentümerversammlung nachbereiten

Öffnen Sie die Registerkarte "nachbereiten". Der Zeitpunkt des Versammlungsendes und alle Beschlüsse werden angezeigt.

- (1) Klicken Sie auf "bearbeiten".
- (2) Wählen Sie für den Versand des Protokolls an die Eigentümer ein Anschreiben aus den Vorlagen aus und überschreiben Sie das Versammlungsende ggf. mit dem exakten Endzeitpunkt. Dem Protokoll können für jeden Eigentümer Dokumente hinzugefügt werden, die zuvor im DMS hinterlegt wurden.

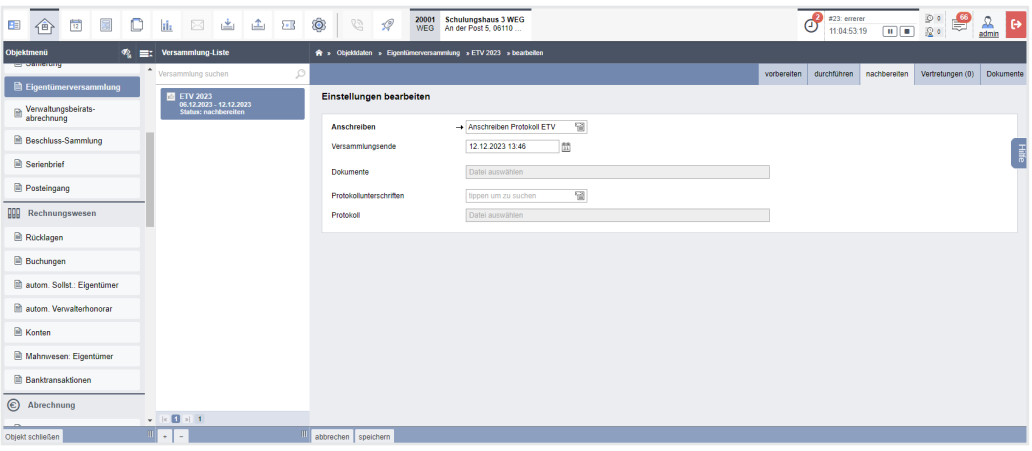

Abb. 272: Daten für Nachbereitung der ETV

(3) Klicken Sie auf die Schaltfläche Empfängerliste, um zu bestimmen an welche Eigentümer das Anschreiben zusammen mit dem Protokoll, versendet werden soll.

|                                                                                | s 🕸 🛛 😒 🕫                 | 20006<br>WEG   | NEG Neumarkt 59<br>Neumarkt 59, 06110 | ð                                 | #10: 10003 - S<br>04:23:11:00 | ipermüllbe  | ₽•<br>₽•     | A De      |
|--------------------------------------------------------------------------------|---------------------------|----------------|---------------------------------------|-----------------------------------|-------------------------------|-------------|--------------|-----------|
| Objektmenü 🧐 🗮 Versammlung-Liste                                               | 🖈 » Objektdaten » Eigentü | merversammlung | » Nachbereitung-Liste » Auswählen     |                                   |                               |             |              |           |
| Δ Versammlung suchen                                                           |                           |                |                                       |                                   | vorbereiten                   | durchführen | nachbereiten | Dokumente |
| Eigentümerversammlung                                                          | 1. Umlaufbeschluss        | 2022 b (Uml    | aufbeschluss)                         |                                   |                               |             |              |           |
| Verwaltungsbeiratsabrechnung 15.06.2023<br>Status: vorbereiten                 | Empfängerliste Protol     | koll           |                                       |                                   |                               |             |              | _         |
| Beschluss-Sammlung                                                             | alle Protokolle Teiln     | ahmegruppe     | Hauptgemeinschaft V Filter nach       | Name oder Teilnehmer Nummer suche | 1                             |             |              | Hilfe     |
| Serienbrief 15.05.2023<br>Status: vorbereiten                                  |                           |                |                                       |                                   |                               |             |              | _         |
| Posteingang 1. Umlaufbeschluss 2022 b<br>10.02.2022 - 18.03.2024               | Protokoll                 |                | Eigentümer                            |                                   | Stimmenan                     | teile       |              |           |
| Status: nachbereiten                                                           |                           |                |                                       |                                   | ÷ MEA                         | ÷ Köpfe     | ÷ Objek      | te        |
| Eigentümerversammlung 2021<br>03.11.2021                                       |                           | 012.01         | Hut, Leonardo                         | ETW 01, Garage G1                 | 258,578                       | 1           | 2            |           |
| autom. Solist.: Eigentümer Status: vorbereiten                                 |                           | 012.02         | Lorenz, Jenni                         | ETW 02, Garage G2                 | 216,392                       | 1           | 2            |           |
| Eigentümerversammlung 2016<br>25.11.2016 - 25.11.2016<br>Status: abgeschlossen |                           | 012.03         | Fischer, Maria & Ernst                | ETW 03, Garage G3                 | 127,650                       | 1           | 2            |           |
| Mahnwesen: Eigentümer                                                          |                           | 012.04         | Rosental, Rosa                        | ETW 04, Garage G4                 | 230,483                       | 1           | 2            |           |
| Banktransaktionen                                                              |                           | 012.05         | Becker, Sebastian                     | ETW 05                            | 165,897                       | 1           | 1            |           |
| E Abrechnung                                                                   |                           | 012.06         | Keller, Franz                         | Garage G5                         | 1,000                         | 1           | 1            |           |
| Abrechnungszeiträume                                                           |                           |                |                                       |                                   |                               |             |              |           |
| ► [1 1] 5                                                                      | a 1 s 6                   |                |                                       |                                   |                               |             |              |           |
| Objekt schließen III + -                                                       | Bearbeitung beenden PDF   | PDF -> DMS     |                                       |                                   |                               |             |              |           |

Abb. 273: Empfängerliste

Klicken Sie auf die Schaltfläche beerden. Klicken Sie auf die Schaltfläche alle PDFs generieren, um alle zu versendenden Dokumente zu erstellen bzw. über das Portal gleichzeitig gegenüber Ihren ET freizugeben.

Sie finden die Dokumente im Modul "DMS" in der Kategorie:

alle  $\rightarrow$  Objektdaten  $\rightarrow$  Objektname  $\rightarrow$  ETV  $\rightarrow$  Name der Versammlung

und im Eigentümerkontakt:

alle  $\rightarrow$  Kontakte  $\rightarrow$  Name des Eigentümers

Neben den Einzeldokumenten wird auch erzeugt: "ETV Protokoll zusammengefügtes Dokument.pdf"

#### 13.4 Eigentümerversammlung beenden

- (1) Sind keine weiteren Änderungen am Anschreiben oder an der Auswahl an Dokumenten mehr erforderlich, klicken Sie auf die Schaltfläche gesamte ETV abschließen.
- (2) Geben Sie die Beschlussnummer an, die der erste Beschluss aus dieser ETV f
  ür die Beschluss-Sammlung erhalten muss. Klicken Sie anschlie
  ßend auf die Schaltfl
  äche speichem

Die im ETV-Protokoll gespeicherten Beschlüsse werden direkt in die Beschluss-Sammlung übernommen.

Wenn durch das Zurücksetzen einer ETV vom Status "nachbereiten" in den Status "durchführen" bereits schon einmal übernommene Beschlüsse aus der Beschluss-Sammlung gelöscht werden, müssen Sie die Beschlussnummer manuell festlegen. **Prüfen Sie dafür die zuletzt vergebene Nummer in Ihrer Beschluss-Sammlung.** 

(3) Unter dem gesonderten Menüpunkt "Beschluss-Sammlung" können Sie die Beschlüsse einsehen und bearbeiten.

Sie können eine abgeschlossene ETV wieder öffnen, indem Sie die Registerkarte "*Nachbereiten"* öffnen und die Schaltfläche in der Fußzeile auf Nachbereiten zurücksetzen anklicken.

Achtung!

Alle mit Abschluss der ETV in die Beschluss-Sammlung übernommenen Einträge gehen dabei verloren!

## 13.5 Umlaufbeschluss (UB)

Im Wesentlichen folgt die Vorbereitung/Durchführung/Nachbereitung eines UB in Immoware24 dem gleichen Ablauf wie bei der ETV. Beachten Sie die vorstehenden Kapitel zur ETV. Hier werden einige Besonderheiten des UB erläutert.

#### 13.5.1 Umlaufbeschluss vorbereiten

- (1) Klicken Sie im Objektmenü auf den Menüpunkt "Eigentümerversammlung".
- (2) Klicken Sie in der Fußleiste auf das Symbol 💽, um eine neue ETV anzulegen.
- (3) Erfassen Sie die erforderlichen Informationen zum Umlaufbeschluss und klicken Sie auf die Schaltfläche speichem.

|                                    |                    | 🔞 🗞 🕫 🚧 WEG                             | Schulungshaus 3 WEG<br>An der Post 5, 06110             | #10: 10003 - Spermüllibe |
|------------------------------------|--------------------|-----------------------------------------|---------------------------------------------------------|--------------------------|
| Objektmenü 🧐                       | Versammlung-Liste  | ♠ » Objektdaten » Eigentümerversammlung | ) » hinzufügen                                          |                          |
| Eigentümerversammlung              | Versammlung suchen | Eigentümerversammlung hinzu             | fügen                                                   |                          |
| Verwaltungsbeiratsabrechnung       | 0 keine            | Umlaufbeschluss -                       | Umlaufbeschluss Fassadensanlerun                        |                          |
| Beschluss-Sammlung                 |                    | Typ -                                   | → Umlaufbeschluss     ✓     → 19.03.2024.09:34     fttt |                          |
| Serienbrief                        |                    | Kalas das Fisture                       |                                                         | Ŧ                        |
| Posteingang                        |                    | Präsenztyp                              | conline / hybrid V                                      | (a)                      |
| 000 Rechnungswesen                 |                    | Brief -                                 | Umlaufbeschluss                                         |                          |
| autom. Sollst.: Eigentümer         |                    | öffentliche Beschreibung                |                                                         |                          |
| Konten                             |                    |                                         |                                                         |                          |
| Mahnwesen: Eigentümer              |                    |                                         |                                                         |                          |
| Banktransaktionen                  |                    |                                         | P                                                       | 0 WORTER /               |
| C Abrechnung                       |                    | Vollmacht                               | Vollmacht zur Eigentümer × 📲                            |                          |
| Abrechnungszeiträume               |                    | Stimmzettel                             | Stimmzettel für Umlaufbe × 🔛                            |                          |
| Informationsblatt f ür Eigent ümer |                    | Dokumente                               | Datei auswählen                                         |                          |
| Wirtschaftsplan                    |                    | Interne Beschreibung                    |                                                         |                          |
| Sonderumlagen                      |                    |                                         |                                                         |                          |
| Plan Rücklage                      |                    |                                         |                                                         |                          |
| Objekt schließen                   | <b>Ⅲ</b> + - Ⅲ     | speichem                                |                                                         |                          |

Abb. 274: Vorbereiten eines Umlaufbeschluss

Sie benötigen die Master-Vorlage "*Umlaufbeschluss"* und den "*Stimmzettel für Umlaufbeschluss"*.

(4) Die Registerkarte "vorbereiten" öffnet sich. Die zuvor erfassten Informationen werden vollständig aufgeführt. Sie können die unter "Übersicht" dargestellten Informationen bearbeiten, indem Sie können Sie auf die zugehörige Schaltfläche klicken.

|                                    | 8 VS 10 VC An der Post 5, 06110                                                                                                    | 🔮 #10: 10003 - Spermulbe 🔯 0<br>04:23:11:00 🕨 🔳 😰 0 |
|------------------------------------|----------------------------------------------------------------------------------------------------|-----------------------------------------------------|
| Objektmenü 🥙 🕰 🗮 Versammlung-Liste | 🖈 » Objeklidaten » Eigentümerversammlung » Umlaufbeschluss Fassadensanierung » anzeigen                                                       |                                                     |
| Versammlung suchen                 |                                                                                                    | vorbereiten durchführen nachbereiten Dokumente      |
| Verwaltungsbeiratsabrechnung       | Umlaufbeschluss Fassadensanierung (Umlaufbeschluss)<br>Übersicht                                                                              | Oatensatz erfolgreich gespeichert! ×                |
| Beschluss-Sammlung                 | Typ: Umlaufbeschluss                                                                                                    | Bitte fahren Sie fort mit dem Bearbeiten            |
| Serienbrief                        | Rücksendefrist: 19.03.2024 09:34 Präsenztyp: online / hybrid                                                                                  | Telinehmerliste.                                    |
| Posteingang                        | Brief: Umlaufbeschluss<br>offentliche Beschreibung:                                                                                           | •                                                   |
| 00 Rechnungswesen                  | Vollmacht:         Vollmacht zur Eigentümerversammlung (dynamisch)           Stimmzettel:         Stimmzettel für Umlaufbeschluss (dynamisch) |                                                     |
| autom. Sollst.: Eigentümer         | Dokumente: -<br>für Online freigegeben: nein                                                                                                  |                                                     |
| Konten                             | interne Beschreibung: -                                                                                                    |                                                     |
| Mahnwesen: Eigentümer              | Umlaufbeschlüsse (0)                                                                                                    |                                                     |
| Banktransaktionen                  |                                                                                                    |                                                     |
| © Abrechnung                       |                                                                                                    |                                                     |
| Abrechnungszeiträume               |                                                                                                    |                                                     |
| Informationsblatt für Eigentümer   |                                                                                                    |                                                     |
| Wirtschaftsplan                    |                                                                                                    |                                                     |
| B Sonderumlagen                    |                                                                                                    |                                                     |
| Plan Rücklage                      |                                                                                                    |                                                     |
| Objekt schließen 🛛 + - 🕅           | bearbeiten hinzufügen Reihenfolge andern Teilnehmerliste Vorbereitung beenden PDF PDF > DMS alle                                              | PDFs generieren Freigabe starten                    |

Abb. 275: Übersichtsseite Umlaufbeschluss

- (5) Klicken Sie auf "hinzufügen", um die Umlaufbeschlüsse anzulegen.
- (6) Erfassen Sie die erforderlichen Informationen zum Umlaufbeschluss und klicken Sie auf die Schaltfläche speichern.

| Objektdaten » Eigentümerversammlung                 | » Beschlussanträge » hinzufügen                                                                                                    |
|-----------------------------------------------------|----------------------------------------------------------------------------------------------------|
|                                                     |                                                                                                    |
| nlaufbeschluss hinzufügen                           |                                                                                                    |
|                                                     |                                                                                                    |
| Überschrift –                                       | Beschluss zur Reparatur der Fassade                                                                                                   |
| Тур                                                 | O kein Beschluss 💿 Beschlussantrag                                                                                                    |
| Vorbemerkung                                        |                                                                                                    |
|                                                     |                                                                                                    |
|                                                     | In der letzten Eigentümerversammlung wurde die Abstimmung zum TOP 6<br>verschoben und gemäß Absprache als Umlaufbeschluss abgestimmt. |
|                                                     |                                                                                                    |
|                                                     |                                                                                                    |
|                                                     |                                                                                                    |
|                                                     | P 17 WÖRTER "d                                                                                                    |
| Beschlussantrag                                     | Die WEG beschließt die Reparatur durch Firma "Zaunbau GmbH" gemäß des vorliegenden<br>Angebots unverzüglich durchführen zu lassen.    |
|                                                     |                                                                                                    |
|                                                     | //                                                                                                    |
| Dokumente                                           | Dateien auswählen                                                                                                    |
| Beschlusseinstellungen                              |                                                                                                    |
| offene Abstimmung                                   |                                                                                                    |
| namentliches Abstimmungsergebnis                    |                                                                                                    |
| protokollieren                                      |                                                                                                    |
| protokollieren<br>Teilnahmegruppe                   | Hauptgemeinschaft 🗸                                                                                                    |
| protokollieren<br>Teilnahmegruppe<br><b>Prinzip</b> | Hauptgemeinschaft ✓<br>→ Wertprinzip ✓                                                                                                |

Abb. 276: Umlaufbeschluss bearbeiten

(7) Klicken Sie auf die Schaltfläche Teilnehmerliste, um die Anzahl der Kopf- und Objektstimmen zu bearbeiten.

|        | ⓓ          | 19            | H         |     | ii.   |                        | *                      | 1        | 2. | Ô            |            |         | A         | 200<br>WE | 101 Schulu<br>EG An der I | ngshaus (<br>Post 5, 06 | WEG                     |                       | ð         | #10: 1000:<br>04:23:11:0 | 3 - Speri<br>30 [ | müllbe      | 0 •<br>0 • | <b>1</b> | 🔒 🕞       |
|--------|------------|---------------|-----------|-----|-------|------------------------|------------------------|----------|----|--------------|------------|---------|-----------|-----------|---------------------------|-------------------------|-------------------------|-----------------------|-----------|--------------------------|-------------------|-------------|------------|----------|-----------|
| Objek  | tmenü      |               | 4         | e = | Vers  | ammlung                | g-Liste                |          |    | <b>e -</b> 0 | )bjektdate |         | igentürme | erversam  | imlung » Uml              | aufbeschlus             | s Fassadensanierung 🔹 T | eilnehmerliste Antrag |           |                          |                   |             |            |          |           |
|        | Danicrong  |               |           |     | Versa | mmlung s               | suchen                 |          | P  |              |            |         |           |           |                           |                         |                         |                       |           | vorbereite               | an di             | urchführen  | nachb      | ereiten  | Dokumente |
|        | Eigentum   | lerversam     | imiung    |     | 6     | Umlaufb<br>Fassade     | oeschlus:<br>ensanieru | s<br>ing |    | Umla         | aufbes     | chlus   | s Fas     | saden     | sanierung                 | ) (Umlau                | fbeschluss)             |                       |           | Die Ä                    | nderur            | cen in dier | om Ee      | offer we | × ×       |
| =      | verwaitun  | gsbeiratsa    | lorechnun | 9   |       | 19.03.202<br>Status: v | 24<br>orbereiter       |          |    | Teiln        | ehmerl     | liste A | ntrag     |           |                           |                         |                         |                       |           | autom                    | natisch           | gespeiche   | rt         |          |           |
|        | Beschluss  | -Sammlur      | ng        |     |       |                        |                        |          |    | Filte        | er na      | ch Nan  | 1e oder 1 | Teilnehn  | ner Nummer                | suchen                  |                         |                       |           |                          |                   |             |            |          |           |
|        | Serienbrie | đ             |           |     |       |                        |                        |          |    | -            |            |         |           |           |                           | _                       |                         |                       |           |                          |                   |             |            |          | -         |
|        | Posteinga  | ng            |           |     |       |                        |                        |          |    |              | Einladun   | 1g      | ≎ Nr.     | ÷ Eig     | gentümer                  |                         |                         | Stimmenanteile        |           |                          |                   |             |            | Teilnat  | ıme [ 🔮   |
| 000    | Rechnur    | Miswesen      |           |     |       |                        |                        |          |    | -            |            |         |           |           |                           |                         |                         | ÷ MEA                 |           | Copfe                    |                   | Objekte     |            |          |           |
|        |            |               |           |     |       |                        |                        |          |    |              |            |         | 017.01    | Haus      | ser, Herbert              |                         | ETW 1, Garage G1        | 350,000               |           | 1                        |                   | 2           |            | kA.      | ~         |
|        | autom, Sc  | ilist.: Eiger | ntumer    |     |       |                        |                        |          |    |              |            |         | 017.02    | Rose      | ental, Rosa               |                         | ETW 2                   | 200,000               |           | 1                        |                   | 1           |            | k.A.     | *         |
|        | Konten     |               |           | _   |       |                        |                        |          |    |              |            |         | 017.03    | Seile     | er, Tommy                 |                         | ETW 3                   | 400,000               |           | 1                        |                   | 1           |            | kA.      | ~         |
|        | Mahnwes    | en: Eigent    | ümer      |     |       |                        |                        |          |    |              |            |         | 017.04    | Fisch     | her, Maria & E            | Ernst                   | Garage G2               | 50,000                |           | 1                        |                   | 1           |            | kA.      | ~         |
|        | Banktrans  | aktionen      |           |     |       |                        |                        |          |    | _            |            |         |           |           |                           |                         | Gesamtsumme:            |                       | 1.000,000 |                          | 4                 |             | 5          |          |           |
| ۲      | Abrechn    | ung           |           |     |       |                        |                        |          |    |              |            |         |           |           |                           |                         |                         |                       |           |                          |                   |             |            |          |           |
| 8      | Abrechnu   | ngszeiträu    | me        |     |       |                        |                        |          |    |              |            |         |           |           |                           |                         |                         |                       |           |                          |                   |             |            |          |           |
|        | Informatio | nsblatt für   | Eigentüm  | ner |       |                        |                        |          |    |              |            |         |           |           |                           |                         |                         |                       |           |                          |                   |             |            |          |           |
|        | Wirtschaft | splan         |           |     |       |                        |                        |          |    |              |            |         |           |           |                           |                         |                         |                       |           |                          |                   |             |            |          |           |
|        | Sonderum   | lagen         |           |     |       |                        |                        |          |    |              |            |         |           |           |                           |                         |                         |                       |           |                          |                   |             |            |          |           |
|        | Plan Rück  | lage          |           |     | 1.5   | 51                     |                        |          |    | 0            | 4          |         |           |           |                           |                         |                         |                       |           |                          |                   |             |            |          |           |
| Objekt | schließen  |               |           | 1   | 1 +   | -                      |                        |          | Π  | Bearbei      | itung beer | nden    | PDF       | PDF ->    | DMS                       |                         |                         |                       |           |                          |                   |             |            |          |           |

Abb. 277: Stimmenanzahl bearbeiten

Die Anzahl der Kopfstimmen beträgt standardmäßig "1" und die Objektstimmen werden anhand der Anzahl der Verwaltungseinheiten eines Eigentümers ermittelt.

Sind Untergemeinschaften vorhanden, können Sie die Stimmanteile je Untergemein-

schaft verwalten. Wählen Sie die Untergemeinschaft aus.

Ist bereits eine Eigentümerversammlung angelegt, klicken Sie auf die Auswahlliste Stimmenanteile übernehmen aus keine v , um die Stimmanteile sowohl für die Haupt- als auch Untergemeinschaften aus einer bereits angelegten ETV zu übernehmen.

#### 13.5.2 Anschreiben erstellen

(1) Klicken Sie auf die Schaltfläche alle PDFs generieren oder alle PDFs generieren und freigeben, um alle zu versendenden Dokumente zu erstellen bzw. über das Portal gegenüber Ihren Eigentümern freizugeben.

Klicken Sie auf die Schaltfläche alle PDFs generieren ohne Infoblatt, um auf das Infoblatt zu verzichten oder dieses zu einem späteren Zeitpunkt im gleichnamigen Menüpunkt des Objektmenüs gesondert zu erstellen.

Die Einladungsdokumente finden Sie im Modul "DMS" in der Kategorie:

```
alle \rightarrow Objektdaten \rightarrow Objektname \rightarrow ETV \rightarrow Name der Versammlung
```

und im Eigentümerkontakt:

alle » Kontakte → Name des Eigentümers

(2) Klicken Sie auf die Schaltfläche alle PDFs generieren oder alle PDFs generieren und freigeben, um alle zu versendenden Dokumente zu erstellen bzw. über das Portal gegenüber Ihren Eigentümern freizugeben.

## 13.5.3 Umlaufbeschluss durchführen

- (1) Nach Versand und Freigabe der Umlaufbeschlüsse können Sie die Vorbereitung beenden. Klicken Sie auf die Schaltfläche Vorbereitung beenden.
- (2) Die Rücksendeliste auf der Registerkarte *durchführen* erscheint. Markieren Sie postalisch eingegangene Rückmeldungen, indem Sie die zugehörige Checkbox anklicken.

|                                                                                                    | Ø 8                 | A         | 20006 WEG Neuman<br>WEG Neumarkt 59, | rkt 59<br>06110                 | ð                | #10: 10003 - Spe<br>04:23:11:00 | armülbe     | o •<br>2 • | admin 🕞     |
|----------------------------------------------------------------------------------------------------|---------------------|-----------|--------------------------------------|---------------------------------|------------------|---------------------------------|-------------|------------|-------------|
| Objektmenu 🥠 🚍 Versammlung-Liste                                                                                     | 🏫 » Objektdaten »   | Eigentüme | rversammlung » 1. Umlaufb            | eschluss 2023 a 🔹 Teilnehmerlis | te               |                                 |             |            |             |
| Versammlung suchen                                                                                                   |                     |           |                                      |                                 |                  | vorbereiten                     | durchführen | nachbereit | n Dokumente |
| Eigentümerversammlung                                                                                                | 1. Umlaufbesc       | hluss 20  | )23 a (Umlaufbeschl                  | uss)                            |                  |                                 |             |            |             |
| Verwaltungsbeiratsabrechnung 15.06.2023<br>Status: vorbereiten                                                       | Rücksendeliste      |           |                                      |                                 |                  |                                 |             |            |             |
| Beschluss-Sammlung 1. Umlaufbeschluss 2023 a                                                                         | Teilnahmegruppe     | Haup      | tgemeinschaft 🗸 Filter               | nach Name oder Teilnehm         | er Nummer suchen |                                 |             |            |             |
| Serienbrief Status: durchführen                                                                                      |                     | -         | _                                    |                                 |                  |                                 |             |            | E           |
| Posteingang <ol> <li>Umlaufbeschluss 2022 b</li> <li>U.0.2.2022 - 18.03.2024</li> <li>Stabitz nachbergien</li> </ol> | Rückmeldung:        | U alle a  | uf dieser Seite ⊔ alle s             | eitenübergreifend               |                  |                                 |             |            | •           |
| Rechnungswesen     Eigentümerversammlung 2021                                                                        | Rückmeldung         | ≎ Nr.     | Eigentümer                           | ¢ VE                            | Stimmenanteile   |                                 |             | ÷ Te       | eilnahme    |
| autom. Sollst.: Eigentümer 03:11.2021                                                                                |                     |           |                                      |                                 | ÷ MEA            | ≎ Köpfe                         | ≎ Objekte   |            |             |
| Konten Eigentümerversammlung 2016<br>25.11.2016 - 25.11.2016                                                         |                     | 011.01    | Hut, Leonardo                        | ETW 02, Garage G1               | 258,578          | 1                               | 2           | on         | ine 🗸       |
| Mahnwesen: Elgentümer                                                                                                | 0                   | 011.02    | Lorenz, Jenni                        | ETW 03, Garage G2               | 216,392          | 1                               | 2           | on         | ine 🗸       |
| Banktraneaktionan                                                                                                    |                     | 011.03    | Fischer, Maria & Ernst               | ETW 04, Garage G3               | 127,650          | 1                               | 2           | on         | ine 🗸       |
|                                                                                                    | 0                   | 011.04    | Rosental, Rosa                       | ETW 05, Garage G4               | 230,483          | 1                               | 2           | on         | ine 🗸       |
| © Abrechnung                                                                                                    | 0                   | 011.05    | Becker, Sebastian                    | ETW 01                          | 165,897          | 1                               | 1           | on         | ine 🗸       |
| Abrechnungszeiträume                                                                                                 |                     | 011.06    | Keller, Franz                        | Garage G5                       | 1,000            | 1                               | 1           | on         | ine 🗸       |
| Informationsblatt f ür Eigent ümer                                                                                   |                     |           |                                      | Summe Rückmeldungen:            | 0,000            |                                 | 0           | 0          |             |
| B Wirtschaftsplan                                                                                                    |                     |           |                                      | ohne Rückmeldungen:             | 1.000,000        | (                               | 6           | 10         |             |
| Sonderumlagen                                                                                                    |                     |           |                                      | Gesamtsumme:                    | 1.000,000        | 6                               | 5           | 10         |             |
| Plan Rücklage                                                                                                    |                     |           |                                      |                                 |                  |                                 |             |            |             |
| Objekt schließen III + -                                                                                             | Bearbeitung beenden | PDF I     | PDF -> DMS                           |                                 |                  |                                 |             |            |             |

Abb. 278: Rücksendeliste

Im Rahmen der Abstimmungsfunktion übernehmen Sie die fristgemäß zurückgesandten Stimmzetteleinträge und können anschließend die Abstimmungsergebnisse in den Tagesordungspunkten erfassen.

Klicken Sie auf die Schaltfläche "*Umlaufbeschluss beenden"* in der Fußzeile. Um das Protokoll zu erstellen, klicken Sie auf die Schaltfläche "*PDF"* in der Fußzeile.

(3) Klicken Sie auf die Schaltfläche Umlaufbeschluss beenden, um die Bearbeitung der Abstimmung und Rückmeldungen abzuschließen.

## 13.5.4 Umlaufbeschluss nachbereiten

Öffnen Sie die Registerkarte "nachbereiten". Zeitpunkt des Versammlungsendes und alle Beschlüsse werden angezeigt.

|          | Ô          | 19          |            |       | i        | . 🖂                              | *                                       | 1                          | 28  | <b>(</b> )                | Ø                          | 9                         | 20006<br>WEG     | WEG N<br>Neumai     | eumarkt 59<br>rkt 59, 06110 . |          |             |              |                | Ċ | 2 #10: 10003 -<br>04:23:11:00 | Sperrmüllbe | ₽•<br>₽•     | <mark>≙</mark><br>admin ► |
|----------|------------|-------------|------------|-------|----------|----------------------------------|-----------------------------------------|----------------------------|-----|---------------------------|----------------------------|---------------------------|------------------|---------------------|-------------------------------|----------|-------------|--------------|----------------|---|-------------------------------|-------------|--------------|---------------------------|
| Objektr  | nenü       |             |            | \$2 ∎ | × ۱      | /ersammlu                        | ng-Liste                                |                            |     | 🏫 🔹 Objel                 | ktdaten »                  | Eigentümer                | versammlu        | ung »1.U            | mlaufbeschluss                | 2023 a 🛛 | » anzeigen  |              |                |   |                               |             |              |                           |
|          | unicrung   |             |            |       | <b>^</b> | ersammlung                       | g suchen                                |                            | ø   |                           |                            |                           |                  |                     |                               |          |             |              |                |   | vorbereiten                   | durchführen | nachbereiten | Dokumente                 |
| E v      | erwaltun   | gsbeirats   | abrechn    | ung   |          | Eigent<br>a<br>15.06.2<br>Status | ümerversa<br>1023<br>vorbereiter        | immlung 2                  | 023 | 1. Umla                   | aufbesc                    | hluss 20:                 | 23 a (Ui         | mlaufbe             | schluss)                      |          |             |              |                |   |                               |             |              |                           |
| В        | eschluss   | -Sammlu     | ing        |       | h        | 👩 1. Umi                         | laufbesch                               | luss 2023                  | a   | Einstell                  | ungen                      |                           |                  |                     |                               |          |             |              |                |   |                               |             |              |                           |
| 🗎 s      | erienbrie  | ef          |            |       | U        | 15.05.2<br>Status                | 023 - 19.03<br>: nachbere               | .2024<br>iten              |     | Ansch                     | reiben:                    |                           |                  |                     |                               |          |             |              |                |   |                               |             |              | Ξ                         |
| P        | osteinga   | ng          |            |       | L        | 1. Uml<br>10.02.2<br>Status:     | aufbeschli<br>022 - 18.03<br>nachbereit | uss 2022 k<br>1.2024<br>Im |     | Versam<br>Protok<br>Dokum | nmlungse<br>oll:<br>iente: | nde:                      |                  | 19.03.202<br>-<br>- | 24 10:25                      |          |             |              |                |   |                               |             |              | fe                        |
| 000 F    | Rechnur    | ngswese     | n          |       | L        | Eigent                           | ümerversa<br>021                        | immlung 2                  | 021 |                           |                            |                           |                  |                     |                               |          |             |              |                |   |                               |             |              |                           |
| 🗎 a      | utom. So   | ilst.: Eige | entümer    |       | Ŀ        | Status:                          | vorbereiter                             |                            |     | Beschli                   | isse                       |                           |                  |                     |                               |          |             |              |                |   |                               |             |              |                           |
| ₿ K      | onten      |             |            |       |          | Eigent<br>25.11.2<br>Status:     | ümerversa<br>016 - 25.11<br>abgeschlo:  | immlung 2<br>.2016<br>isen | 016 | > <sup>T</sup>            | OP 1 Gr<br>/ertprinzi      | affitischu<br>p   allstim | <b>tz</b><br>mig |                     |                               |          |             |              |                |   |                               |             |              |                           |
| M 🗎      | lahnwese   | en: Eiger   | tümer      |       |          |                                  |                                         |                            |     |                           |                            |                           |                  |                     |                               |          |             |              |                |   |                               |             |              |                           |
| B        | anktrans   | aktionen    |            |       |          |                                  |                                         |                            |     | > w                       | OP 1.1 I<br>/ertprinzi     | p   einfact               | he Mehrl         | heit   🕤 1          | I                             |          |             |              |                |   |                               |             |              |                           |
|          | brechn     | ung         |            |       |          |                                  |                                         |                            |     |                           |                            |                           |                  |                     |                               |          |             |              |                |   |                               |             |              |                           |
| 🖹 A      | brechnui   | ngszelträ   | ume        |       |          |                                  |                                         |                            |     |                           |                            |                           |                  |                     |                               |          |             |              |                |   |                               |             |              |                           |
| 🖹 In     | iformatio  | nsblatt fi  | ir Eigenti | imer  |          |                                  |                                         |                            |     |                           |                            |                           |                  |                     |                               |          |             |              |                |   |                               |             |              |                           |
| 🖹 v      | /irtschaft | splan       |            |       |          |                                  |                                         |                            |     |                           |                            |                           |                  |                     |                               |          |             |              |                |   |                               |             |              |                           |
| 🖹 s      | onderum    | nlagen      |            |       |          |                                  |                                         |                            |     |                           |                            |                           |                  |                     |                               |          |             |              |                |   |                               |             |              |                           |
| P        | lan Rück   | dage        |            |       | + I      | < <b>1</b> > 5                   |                                         |                            |     |                           |                            |                           |                  |                     |                               |          |             |              |                |   |                               |             |              |                           |
| Objekt s | chließen   |             |            |       | •        | + =                              |                                         |                            | III | bearbeiten                | Empfän                     | gerliste P                | rotokoll ->      | > DMS a             | Ille PDFs gene                | rieren   | gesamten Um | nlaufbeschlu | ss abschließer | 1 |                               |             |              |                           |

- (1) Klicken Sie auf die Schaltfläche bearbeiten .
- (2) Wählen Sie für den Versand des Protokolls an die Eigentümer ein Anschreiben aus

den Vorlagen aus und überschreiben Sie das Versammlungsende ggf. mit dem exakten Endzeitpunkt. Dem Protokoll können Dokumente hinzugefügt werden, die zuvor im DMS hinterlegt wurden. Klicken Sie anschließend auf die Schaltfläche seichen.

|       | ⓓ          | 19                    |          |         | i   | L 🖂                    | 1                         | 1                  | 2    | Ô             |           | 9          | 20<br>V  | 0006<br>VEG | WEG Neumarkt 59<br>Neumarkt 59, 06110 |                  |  | 0 | #10: 10003 -<br>04:23:11:00 | Spermüllbe  | ₽° ₽<br>₽°   | <mark>≙</mark><br>admin ► |
|-------|------------|-----------------------|----------|---------|-----|------------------------|---------------------------|--------------------|------|---------------|-----------|------------|----------|-------------|---------------------------------------|------------------|--|---|-----------------------------|-------------|--------------|---------------------------|
| Objek | tmenü      |                       |          | ¶2<br>≊ | x   | Versammlu              | ng-Liste                  |                    |      | <b>r •</b> 00 | jektdaten | » Eigentür | merversa | ammilung    | g 🔹 1. Umlaufbeschluss 202            | 3 a 🤉 bearbeiten |  |   |                             |             |              |                           |
|       | ouncrung   |                       |          |         | ^ v | /ersammlung            | suchen                    |                    | Q    |               |           |            |          |             |                                       |                  |  |   | vorbereiten                 | durchführen | nachbereiten | Dokumente                 |
|       | Verwaltun  | ierversa<br>Igsbeirat | sabrechr | ung     |     | Eigent<br>a<br>15.06.2 | imerversa                 | mmlung 2           | 023  | Einst         | ellunge   | n bearb    | eiten    |             |                                       |                  |  |   |                             |             |              |                           |
|       | Beschluss  | -<br>s-Samml          | ung      |         | L   | Status:                | vorbereiten<br>aufbesch   | luss 2023          |      | Ans           | chreiben  |            |          | -           | Anschreiben Protokoll                 | TV 🗐             |  |   |                             |             |              |                           |
|       | Serienbrie | ef                    |          |         | H   | 15.05.2<br>Status:     | 023 - 19.03<br>nachberei  | .2024<br>ten       |      | Vers          | ammlung   | sende      |          |             | 19.03.2024 10:25                      | 51               |  |   |                             |             |              | E                         |
|       | Posteinga  | ing                   |          |         | L   | 1. Uml 10.02.2         | aufbeschlu<br>022 - 18.03 | ISS 2022 1<br>2024 |      | Dok           | umente    |            |          |             | Datei auswählen                       |                  |  |   |                             |             |              | e                         |
| 000   | Rechnur    | ngswese               | m        | -       |     | Status:                | nachbereiti               | an<br>ann baan f   | 0.24 | Prot          | okoli     |            |          |             | Datei auswählen                       |                  |  |   |                             |             |              |                           |
|       | autom. So  | ollst.: Eig           | entümer  |         |     | 03.11.2<br>Status:     | vorbereiten               | mmung 2            | 021  |               |           |            |          |             |                                       |                  |  |   |                             |             |              |                           |

Abb. 279: Protokoll für Umlaufbeschluss vorbereiten

(3) Klicken Sie auf die Schaltfläche Empfangerliste, um zu bestimmen, an welche Eigentümer das Anschreiben zusammen mit dem Protokoll versendet werden soll.

|                                    | <u>ii</u> 🖂 🖄 🏝 🖼                                                                                    | <b>Ø</b> 8 <b>Ø</b>                           | 20006<br>WEG      | NEG Neumarkt 59<br>Neumarkt 59, 06110 | ð                                  | #10: 10003 - S<br>04:23:11:00 | permülbe    | ≥• <b>4</b><br>2• | A De      |
|------------------------------------|----------------------------------------------------------------------------------------------------|-----------------------------------------------|-------------------|---------------------------------------|------------------------------------|-------------------------------|-------------|-------------------|-----------|
| Objektmenü 🧐                       | Versammlung-Liste                                                                                    | 🚓 » Objektdaten » Eigentün                    | ierversammlung    | » Nachbereitung-Liste » Auswählen     |                                    |                               |             |                   |           |
| Eigentümerversammlung              | Versammlung suchen                                                                                   |                                               |                   |                                       |                                    | vorbereiten                   | durchführen | nachbereiten      | Dokumente |
| Verwaltungsbeiratsabrechnung       | Eigentümerversammlung 2023<br>a<br>15.06.2023<br>Status: vorbereiten                                 | 1. Umlaufbeschluss 2<br>Empfängerliste Protok | 023 a (Uml<br>oli | aufbeschluss)                         |                                    |                               |             |                   |           |
| Beschluss-Sammlung                 | 1. Umlaufbeschluss 2023 a<br>15.05.2023 - 19.03.2024                                                 | alle Protokolle Teilna                        | hmegruppe         | Hauptgemeinschaft - Filter nach       | Name oder Teilnehmer Nummer sucher |                               |             |                   |           |
| Serienbrief                        | Status: nachbereiten                                                                                 |                                               |                   |                                       |                                    |                               |             | _                 | Į         |
| Posteingang                        | <ul> <li>1. Umlaufbeschluss 2022 b<br/>10.02 2022 - 18.03.2024<br/>Status; nachbereiten</li> </ul>   | Protokoll                                     | ≎ Nr.             | ≑ Ligentümer                          | ¢ VE                               | Stimmenant                    | eile        | ‡ Obiekt          |           |
| Rechnungswesen                     | Eigentümerversammlung 2021                                                                           |                                               | 011.01            | Hut, Leonardo                         | ETW 02, Garage G1                  | 258,578                       | 1           | 2                 |           |
| autom. Sollst.: Eigentümer         | Status: vorbereiten                                                                                  |                                               | 011.02            | Lorenz, Jenni                         | ETW 03, Garage G2                  | 216,392                       | 1           | 2                 |           |
| 🗎 Konten                           | <ul> <li>Eigentümerversammlung 2016<br/>25.11.2016 - 25.11.2016<br/>Status: abgeschlossen</li> </ul> |                                               | 011.03            | Fischer, Maria & Ernst                | ETW 04, Garage G3                  | 127,650                       | 1           | 2                 |           |
| Mahnwesen: Elgentümer              |                                                                                                    |                                               | 011.04            | Rosental, Rosa                        | ETW 05, Garage G4                  | 230,483                       | 1           | 2                 |           |
| Banktransaktionen                  |                                                                                                    |                                               | 011.05            | Becker, Sebastian                     | ETW 01                             | 165,897                       | 1           | 1                 |           |
| Abrechnung                         |                                                                                                    |                                               | 011.06            | Keller, Franz                         | Garage G5                          | 1,000                         | 1           | 1                 |           |
| Abrechnungszeiträume               |                                                                                                    |                                               |                   |                                       |                                    |                               |             |                   |           |
| Informationsblatt f ür Eigent ümer |                                                                                                    |                                               |                   |                                       |                                    |                               |             |                   |           |
| Wirtschaftsplan                    |                                                                                                    |                                               |                   |                                       |                                    |                               |             |                   |           |

Abb. 280: Umlaufbeschluss Empfängerliste Protokoll

- (4) Klicken Sie auf die Schaltfläche Bearbeitung beenden
- (5) Klicken Sie auf die Schaltfläche alle PDFs generieren, um die zu versendenden Dokumente zu erstellen bzw. über das Portal gleichzeitig gegenüber den Eigentümern freizugeben.

Sie finden die Dokumente im Modul "DMS" in der Kategorie:

alle  $\rightarrow$  Objektdaten  $\rightarrow$  Objektname  $\rightarrow$  ETV  $\rightarrow$  Name der Versammlung

und am Eigentümerkontakt:

alle  $\rightarrow$  Kontakte  $\rightarrow$  Name des Eigentümers

Neben den Einzeldokumenten wurde auch ein zusammengefügtes Dokument für den Druck erzeugt:

ETV Protokoll zusammengefügtes Dokument.pdf

## 13.6 Umlaufbeschluss beenden

- (1) Sind keine weiteren Änderungen am Anschreiben oder an der Auswahl an Dokumenten mehr nötig, klicken Sie auf die Schaltfläche gesamten Umlaufbeschluss abschließen.
- (2) Geben Sie die Beschlussnummer an, die der erste Beschluss aus dieser ETV f
  ür die Beschluss-Sammlung erhalten muss. Klicken Sie anschlie
  ßend auf die Schaltfl
  äche seichen

|       | ⇮          | 19       |          |      | ii:   |                                     | *                                       | 1                      | 58       | \$          | 8       | A          | 20006<br>WEG | WEG Neumarkt 59<br>Neumarkt 59, 06110 |                                 | P   | #10: 10003 - S<br>04:23:11:00          | permülbe                                  | 0 °<br>2 °                      | 2                     | 🔒 🕞         |
|-------|------------|----------|----------|------|-------|-------------------------------------|-----------------------------------------|------------------------|----------|-------------|---------|------------|--------------|---------------------------------------|---------------------------------|-----|----------------------------------------|-------------------------------------------|---------------------------------|-----------------------|-------------|
| Objei | tmenü      |          |          | \$8  | : Ven | sammlun                             | g-Liste                                 |                        |          | 🏫 🔹 Objektd | aten »  | Eigentümen | versammlu    | ng » 1. Umlaufbeschluss 202           | 3 a 🔹 initiale Beschluss-Nummer |     |                                        |                                           |                                 |                       |             |
|       | Eigentüm   | erversa  | mmlung   |      | Versi | ammlung :                           | suchen                                  | nmluna                 | <u>م</u> | initiale B  | eschlus | s-Nummer   | 26           |                                       | anwenden                        | _   |                                        |                                           |                                 |                       | Ę           |
|       | Verwaltun  | gsbeirat | sabrechr | iung |       | 2023 a<br>15.06.20                  | 23<br>orbereiten                        |                        |          |             |         |            |              |                                       |                                 |     | Sie könn<br>eigene B                   | en für jeden i<br>eschlussnun             | Beschlu<br>nmer ver             | ss eine<br>geben o    | der 🖌       |
|       | Beschluss  | -Sammi   | ung      |      | ió.   | 1. Umla                             | ufbeschl                                | uss 2023               | 11       |             |         |            |              |                                       |                                 | ١٩  | eine initia<br>auf derer<br>fortlaufer | le Beschlus<br>Basis die fo<br>d nummerie | snumme<br>olgender<br>ert werde | er festleg<br>Beschlü | en,<br>isse |
|       | Serienbrie | f        |          |      |       | a<br>15.05.20<br>Status: r          | 23 - 19.03.<br>Iachbereit               | 2024<br>Ien            |          |             |         |            |              |                                       |                                 | L., |                                        |                                           |                                 |                       | _           |
|       | Posteinga  | ng       |          |      | 10    | 1. Umlau<br>10.02.200<br>Status: no | ufbeschlur<br>22 - 18.03.<br>achbereite | ss 2022 b<br>2024<br>n |          |             |         |            |              |                                       |                                 |     |                                        |                                           |                                 |                       |             |

Abb. 281: Umlaufbeschluss Beschluss-Nummer eingeben

(3) Die im ETV-Protokoll gespeicherten Beschlüsse werden direkt in die Beschluss-Sammlung übernommen.

Wurden ETV beim Zurücksetzen vom Status "nachbereiten" in den Status "durchführen" bereits schon einmal übernommene Beschlüsse aus der Beschluss-Sammlung gelöscht, müssen Sie die Beschlussnummer manuell festlegen.

Prüfen Sie dafür die zuletzt vergebene Nummer in Ihrer Beschluss-Sammlung.

(4) Unter dem gesonderten Menüpunkt "Beschluss-Sammlung" können Sie die Beschlüsse einsehen und bearbeiten.

Sie können eine abgeschlossene ETV wieder öffnen, indem Sie die Registerkarte "*Nachbereiten"* öffnen und auf die Schaltfläche in der Fußzeile auf Nachbereiten zurücksetzen klicken.

Achtung!

Alle mit Abschluss der ETV in die Beschluss-Sammlung übernommenen Einträge gehen dabei verloren!

# 13.7 Untergemeinschaften anlegen

Die Anlage von Untergemeinschaften ermöglicht die Beschlussfassung unter Berücksichtigung bestimmter Teilnahmegruppen. Sie können außerdem Versammlungen nur für Untergemeinschaften (Teilversammlungen) durchführen.

1. Sie können die Untergemeinschaften innerhalb der Objekt-Einstellung anlegen.

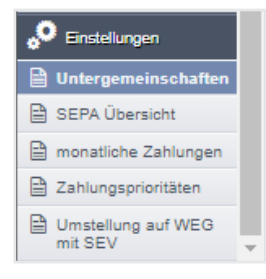

- 2. Klicken Sie auf das "+"-Symbol. Sie können eine neue Untergemeinschaft anlegen.
- 3. Benennen Sie die Untergemeinschaft mit einem im Objekt einmaligen Namen.

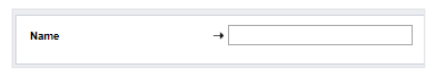

 Ordnen Sie der Untergemeinschaft Ihre Verwaltungseinheiten. Klicken Sie in die Checkbox in der Zeile des Gebäudes, können Sie alle untergeordneten Verwaltungseinheiten wählen.

Klicken Sie auf die Schaltfläche "speichern".

| Untergemeinschaften                     | <b>^</b>                                                                                           |                      |                |           |                   |                            |  |  |  |  |  |
|-----------------------------------------|----------------------------------------------------------------------------------------------------|----------------------|----------------|-----------|-------------------|----------------------------|--|--|--|--|--|
| Filter 🔎<br>Untergemeinschaft Gebäude 1 | Untergemein                                                                                        | schaft Geb           | äude 1         |           |                   |                            |  |  |  |  |  |
| III Untergemeinschaft Gebäude 2         | 😑 seitenüberg                                                                                      | - seitenübergreifend |                |           |                   |                            |  |  |  |  |  |
| Untergemeinschaft gemischt              |                                                                                                    |                      |                |           |                   |                            |  |  |  |  |  |
|                                         |                                                                                                    | Verwaltungs          | einheit        |           |                   | A aldere Han Florent James |  |  |  |  |  |
|                                         | -                                                                                                  | ° Nr.                | * Beschreibung | a Lage    | - Art der Einheit | * aktueller Eigentumer     |  |  |  |  |  |
|                                         |                                                                                                    | Gebäude 1            |                |           |                   |                            |  |  |  |  |  |
|                                         |                                                                                                    | 101                  | <u>VE 1</u>    | Test-Lage | Wohneinheit       | Herbert Hauser             |  |  |  |  |  |
|                                         |                                                                                                    | 102                  | VE 2           | Test-Lage | Wohneinheit       | Anwaltskanzlei Richter     |  |  |  |  |  |
|                                         |                                                                                                    | 103                  | <u>VE 3</u>    | Test-Lage | Wohneinheit       | Anwaltskanzlei Richter     |  |  |  |  |  |
|                                         |                                                                                                    | 104                  | <u>VE 4</u>    | Test-Lage | Wohneinheit       | Jenni Lorenz               |  |  |  |  |  |
|                                         |                                                                                                    | 105                  | <u>VE 5</u>    | Test-Lage | Wohneinheit       | Hubert Neumann             |  |  |  |  |  |
|                                         |                                                                                                    | Gebäude 2            |                |           |                   |                            |  |  |  |  |  |
|                                         |                                                                                                    | 108                  | <u>VE 6</u>    | Test-Lage | Wohneinheit       | Anwaltskanzlei Richter     |  |  |  |  |  |
|                                         | Image: 107         VE 7         Test-Lage         Wohneinheit         Maria Fischer & Emst Fischer |                      |                |           |                   |                            |  |  |  |  |  |
|                                         |                                                                                                    | 108                  | <u>VE 8</u>    | Test-Lage | Wohneinheit       | Maria Meinhardt            |  |  |  |  |  |

# 13.8 Teilversammlung

In einer Teilversammlung werden nur Eigentümer einer bestimmten, zu wählenden Untergemeinschaft berücksichtigt.

Wählen Sie den Typ "Teilversammlung", erfolgt die Anzeige des Auswahlfeldes "Teilnahmegruppe".

|                                  | 11. 🖂 🔹 🏛 🖼                                                                                                    | 🕸 🖄 🕫 🕺                              | WEG Neumarkt 59<br>Neumarkt 59, 06110 | 0423:11:00 |
|----------------------------------|----------------------------------------------------------------------------------------------------|--------------------------------------|---------------------------------------|------------|
| Objektmenü 🧐                     | : Versammlung-Liste                                                                                                    | 希 » Objektdaten » Eigentümerversammi | ung » hinzufügen                      |            |
| Dbjektdaten                      | Versammlung suchen                                                                                                    | Eigentümerversammlung hinz           | zufügen                               |            |
| Eigentümer                       | Eigentümerversammlung 2023                                                                                                    | Name                                 | →                                     |            |
| Liegenschaften                   | 15.06.2023<br>Status: vorbereiten                                                                                                    | Тур                                  | → Teilversammlung ~                   |            |
| Dbjektzähler                     | <ul> <li>1. Umlaufbeschluss 2023 a<br/>15.05.2023 - 19.03.2024</li> <li>2. Onter an arbitrary for a statement of the statement of the stat</li></ul> | Teilnahmegruppe                      | → UG Garagen V                        |            |
| Bankkonten                       | 1. Umlaufbeschluss 2022 b                                                                                                    | Geplanter Versammlungsbeginn         | → TT.MM.JJJJ HH:mm                    |            |
| B Sanierung                      | 10.02.2022 - 18.03.2024<br>Status: nachbereiten                                                                                                    | Kalender-Eintrag                     | keine 👻                               |            |
| Eigentümerversammlung            | <ul> <li>Eigentümerversammlung 2021<br/>03.11.2021</li> </ul>                                                                                                    | Versammlungsort                      | →                                     |            |
| Verwaltungsbeiratsabrechnung     | 6 Eigentümerversammlung 2016                                                                                                    | Finladung                            | online / hybrid マ                     |            |
| Beschluss-Sammlung               | 25.11.2016 - 25.11.2016<br>Status: abgeschlossen                                                                                                    | öffentliche Beschreibung             |                                       |            |
| Serienbrief                      |                                                                                                    |                                      |                                       |            |
| Posteingang                      |                                                                                                    |                                      |                                       |            |
| 000 Rechnungswesen               |                                                                                                    |                                      | P                                     | 0 WÖRTER   |
| autom. Sollst.: Eigentümer       |                                                                                                    | Vollmacht                            | tippen um zu suchen                   |            |
| Konten                           |                                                                                                    | Stimmzettel                          | tippen um zu suchen                   |            |
| Mahnwesen: Eigentümer            |                                                                                                    | Dokumente                            | Datel auswählen                       |            |
| Banktransaktionen                |                                                                                                    | interne Beschreibung                 |                                       |            |
| Abrechnung                       |                                                                                                    |                                      |                                       |            |
| Abrechnungszeiträume             |                                                                                                    |                                      |                                       |            |
| Informationsblatt für Eigentümer |                                                                                                    | TOPs übernehmen aus                  | keine 🗸                               |            |
| Dijekt schließen                 | • (c 1 × 5<br>11 + - 11                                                                                                    | speichern                            |                                       |            |

Abb. 282: Teileigentümerversammlung anlegen

Die gewählten Beschlussprinzipien und -regeln beziehen sich im weiteren Verlauf nur noch auf die jeweils berücksichtigten Verwaltungseinheiten/Eigentümer der gewählten Untergemeinschaft.